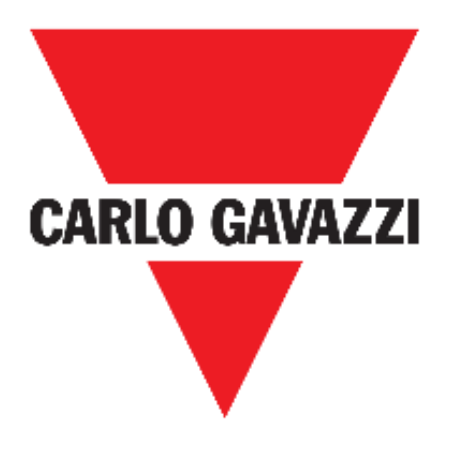

# UWP 3.0 WEB APP

# **INSTRUCTION MANUAL**

Sep. '18

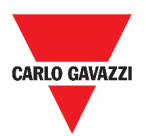

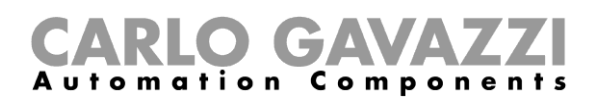

# Index

| Index                         | 2  |
|-------------------------------|----|
| Updated version               | 7  |
| Introduction                  | 8  |
| General description           | 8  |
| System architecture           | 9  |
| Main features                 | 10 |
| Compatible systems (M2M)      | 10 |
| Installation and first access | 11 |
| How to access/First access    | 11 |
| User interface                | 12 |
| Things to know                | 12 |
| Installation                  | 12 |
| User types                    | 12 |
| Free access                   | 13 |
| Home page                     | 14 |
| User interface                | 14 |
| How to set the home page      | 15 |
| Main menu                     | 16 |
| How to access the main menu   | 16 |
| User interface                | 17 |
| Services (Automation server)  | 18 |
| How to access the services    | 18 |
| User interface                | 19 |
| Data push service             | 19 |
| Azure IoT Hub service         | 20 |
| Modbus gateway                | 20 |
| Remote support VPN            | 20 |
| API                           | 21 |
| Things to know                | 21 |
| Data push service functions   | 21 |
| Azure IoT Hub service         | 21 |
| Modbus gateway service        | 21 |
| Remote support VPN service    | 25 |
| API                           | 25 |
| How to                        | 26 |

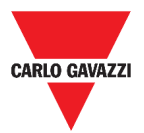

| How to configure the Data push service       | 26 |
|----------------------------------------------|----|
| How to configure the Azure IoT Hub service   | 27 |
| How to manage the Modbus gateway service     | 28 |
| How to manage the remote support VPN service | 29 |
| System settings                              | 30 |
| How to access the System settings            | 30 |
| User interface                               | 31 |
| Settings menu                                | 32 |
| How to access the settings menu              | 32 |
| User interface                               | 33 |
| Dashboards                                   | 34 |
| How to access a function dashboard           | 34 |
| How to access a custom dashboard             | 35 |
| User interface                               | 36 |
| Common elements                              | 36 |
| Widget dashboard                             | 37 |
| Custom chart dashboard                       | 38 |
| Chart template dashboard                     | 39 |
| Energy summary dashboard                     | 40 |
| Things to know                               | 41 |
| What is a dashboard                          | 41 |
| Function dashboard                           | 41 |
| Custom dashboard                             | 42 |
| How to                                       | 43 |
| How to create a custom dashboard             | 43 |
| Widgets                                      | 44 |
| User interface                               | 46 |
| Common components                            | 46 |
| Things to know                               | 47 |
| What is a widget                             | 47 |
| Types of widget                              | 47 |
| How to                                       | 51 |
| How to create a new widget                   | 51 |
| How to create a chart                        | 52 |
| How to manage a chart template               | 44 |
| How to remove a widget                       | 55 |
| How to move a widget to another page         | 55 |

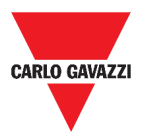

| How to copy a widget                        | 55 |
|---------------------------------------------|----|
| How to schedule an event                    | 56 |
| How to manage the widget settings           | 57 |
| Types of Function                           | 58 |
| User interface                              | 58 |
| Light function                              | 58 |
| Dimmable light function                     | 59 |
| Constant light function                     | 60 |
| Smart light function                        | 61 |
| Zone temperature function                   | 62 |
| Cooling temperature system function         | 63 |
| Heating temperature system function         | 64 |
| Roller blind function                       | 65 |
| Tilting roller blind function               | 66 |
| Window control function                     | 67 |
| Program function                            | 68 |
| Dimmer sequence function                    | 69 |
| Car heating function                        | 70 |
| Simulated habitation function               | 71 |
| Multigate function                          | 72 |
| Interval timer function                     | 72 |
| Delay timer function                        | 73 |
| Recycling timer function                    | 74 |
| Analogue comparator function                | 75 |
| Switch Function                             | 76 |
| Master zone counter                         | 77 |
| Detection point (DPO) function              | 77 |
| Things to know                              | 78 |
| What is a function                          | 78 |
| Light functions                             | 79 |
| Temperature control functions               | 79 |
| Rolling shutters functions                  | 79 |
| Sequence functions                          | 80 |
| Carpark functions                           | 80 |
| How to                                      | 81 |
| How to manage the Program function          | 81 |
| How to execute a set of steps one time only | 83 |

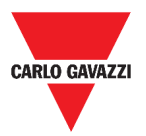

| Alarms                            | 84  |
|-----------------------------------|-----|
| How to access the alarm dashboard | 84  |
| User interface                    | 85  |
| Main page                         | 85  |
| Water alarm function              |     |
| Smoke alarm function              |     |
| Main intruder alarm function      |     |
| Zone intruder alarm function      |     |
| Hour counter function             | 90  |
| Siren alarm function              | 91  |
| Things to know                    | 92  |
| What is an alarm                  | 92  |
| Types of alarm functions          | 92  |
| How to                            | 94  |
| How to manage the alarms          | 94  |
| Report                            | 95  |
| How to access the report page     | 95  |
| User interface                    | 95  |
| Main page                         | 95  |
| Accounts tab                      | 96  |
| Schedules tab                     | 97  |
| Templates tab                     | 98  |
| History tab                       |     |
| Things to know                    | 100 |
| What is a report                  | 100 |
| How to (for admin users only)     | 101 |
| How to create an FTP/FTPS account | 101 |
| How to create an SMTP account     | 102 |
| How to create an SFTP account     | 103 |
| How to schedule a report          | 104 |
| How to create a template          | 105 |
| How to re-generate a report       | 106 |
| Search                            | 107 |
| How to access the search menu     | 107 |
| User interface                    | 107 |
| Things to know                    | 108 |
| Search benefits                   |     |

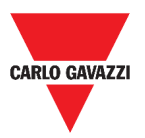

| How to                   | 108 |
|--------------------------|-----|
| How to search a function | 108 |
| Useful links             | 109 |

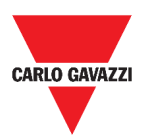

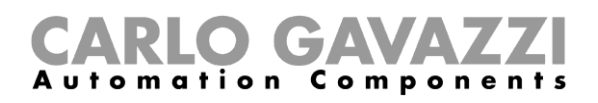

# **Updated version**

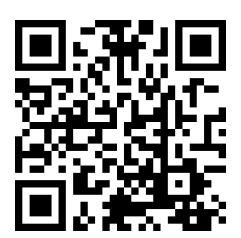

Content subject to change. Download the updated version: www.productselection.net

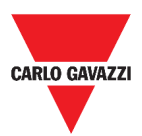

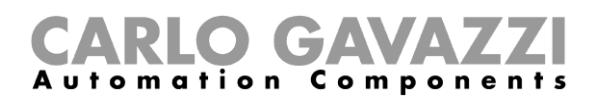

# Introduction

In this chapter, we're going to describe the UWP 3.0 system.

# **General description**

UWP 3.0 is a monitoring gateway and controller that allows to monitor and control installations where Energy Efficiency Management, Building Automation and Car Park Guidance functions are needed.

The system:

- monitors and controls connected devices via its local bus management functions;
- includes a web server with a powerful and intuitive user interface that displays custom dashboards
- interacts with local devices and remote systems.

The UWP 3.0 embedded automation server (see *Services* (Automation server)) allows you to exchange data locally or remotely via standard Internet protocols.

The UWP 3.0 Web App is the UWP 3.0 Web Interface accessible through standard browsers such as Google Chrome, Mozilla Firefox or Microsoft Edge, from Mobile or Desktop devices. Through widgets contained in predefined and custom dashboards, it allows you to:

- view and export collected data;
- control the automation functions;
- define specific settings.

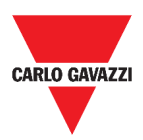

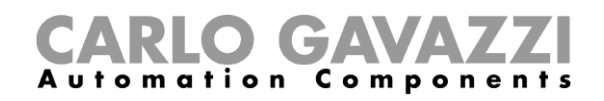

#### System architecture WEB-SERVER AUTOMATION SERVER 11 ŧt. Web App Car Park Server Gateway LAN WAN FTP API MQTT SMTP BACnet Modbus TCP/IP **UWP 3.0** 2/89 60 CONFIGURATION lan Wan UWP 3.0 Tool MONITORING + CONTROL Smart Dupline DALI Smart Dupline Modbus RTU Modbus TCP/IP 798 राइ। ወ ۴C 🖌 °C m<sup>a</sup> 🖌 İx kWh kWh kWh m Building automation Energy Car park

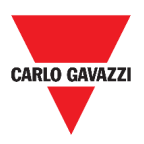

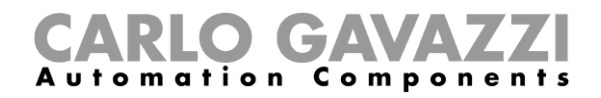

# **Main features**

The Web App allows you to:

- view collected data as real time values or charts;
- generate data and events reports;
- manage and adjust the functions parameters (e.g. to modify temperature set points);
- send commands (e.g. to switch on/off or to select scenarios);
- configure Data Push Services to FTP/SFTP/FTPS servers or Em<sup>2</sup>-Server (Carlo Gavazzi);
- configure MQTT link to IoT Hubs (Microsoft Azure).

# **Compatible systems (M2M)**

The UWP 3.0 compatible systems are:

- Em<sup>2</sup>-Server (Carlo Gavazzi);
- FTP/SFTP/FTPS servers;
- Microsoft Azure IoT Hub.

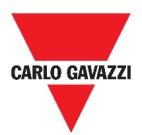

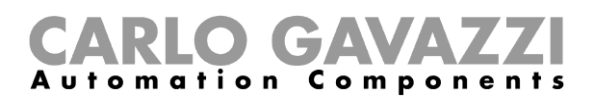

# Installation and first access

This chapter is intended to describe the UWP 3.0 Web App installation process and the first access.

## How to access/First access

In the following chapter, it is described the procedure to access the Web App.

| STEP | ACTION                                                                                                    |  |
|------|----------------------------------------------------------------------------------------------------|--|
| 1    | From any standard web browser, access by typing the IP address.                                                                |  |
| 2    | In the access area, type valid credentials.                                                                                    |  |
| 3    | Click on Login.                                                                                                    |  |
| 4    | Read and accept the <b>Terms and Conditions</b> .<br><b>A</b> If you do not accept these terms, you cannot access the Web App. |  |

#### Notes:

- The **Terms and Conditions** will appear only the very first time you access the Web App;
- After having logged in, you will be redirected to the Home page.

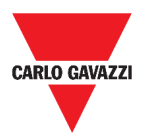

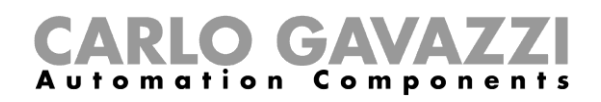

## **User interface**

| COMPONENT            | DESCRIPTION                                            |  |
|----------------------|--------------------------------------------------------|--|
| CARLO GAVAZZI        | Custom logo (for more information, see Settings menu). |  |
| Username             | Credentials (depending on the type of user*).          |  |
| Password             | *Note: see User types.                                 |  |
|                      | To access without credentials.                         |  |
| Free access          | See Free access.                                       |  |
| LOGIN                | To access the Web App.                                 |  |
|                      | Use conditions.                                        |  |
| Terms and Conditions | A Read and accept them.                                |  |

## Things to know

In this chapter, you can find information about the HW part installation and the supported **types** of **Users**.

#### Installation

To install the HW part and for the system commissioning, refer to the UWP 3.0 Tool (Configuration software) manual.

#### **User types**

The UWP 3.0 Web App manages two types of user:

- admin and
- user.

The admin user can access more functions than the user (see in the following chapters).

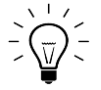

See the UWP 3.0 Tool manual.

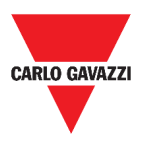

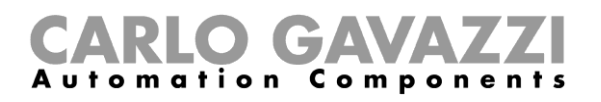

#### Free access

If you select the Free access, the following options will not be available:

- Settings menu (see Settings menu);
- Editing mode (see the following chapters);
- Main menu options (except the logout; see Main menu).

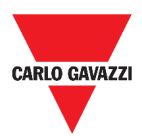

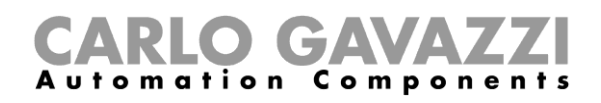

# Home page

This chapter is intended to describe the Web App Home page.

| = 🔒 UWP 3.0                                              |                      |                        |   |                     |        |
|----------------------------------------------------------|----------------------|------------------------|---|---------------------|--------|
| Office                                                   |                      |                        |   |                     | \$     |
| Zone temperature Interva<br>Root Root                    | val timer            | Light function<br>Root | S | Smart light<br>Root |        |
| $ \begin{array}{c}                                     $ | Off ¢                | D ou                   | ۵ | ₽%<br>%             | ¢<br>0 |
| Dimmable light<br>Root                                   | Rollerblinds<br>Root | DPO Entrance<br>Root   |   | DPO Exit<br>Root    |        |
| \$<br>*                                                  |                      | co ou                  | ٥ | Off                 | ٥      |
| Master zone counter                                      | Smoke alarm<br>Root  | Water alarm            |   | Siren<br>Root       |        |
| Off 🌣                                                    | •                    | *                      | ۵ | • Off<br>00:00:00   | ٥      |
| Multigate<br>Root                                        |                      |                        |   |                     |        |
| D'D' off                                                 |                      |                        |   |                     |        |
|                                                          |                      |                        |   |                     | 0      |
|                                                          | 2. H                 | ome page               |   |                     | -      |

### **User interface**

| AREA              | DESCRIPTION    |                                                                                                    |  |
|-------------------|----------------|----------------------------------------------------------------------------------------------------|--|
|                   | ICON           | FUNCTION                                                                                                    |  |
|                   | ≡              | To access the <b>Main menu.</b>                                                                                                  |  |
|                   |                | To go back to the previous page.                                                                                                 |  |
|                   |                | <b>Note</b> : This option is available only when you are navigating the <b>Main menu</b> options (see <i>Main menu</i> ).        |  |
| Navigation<br>bar |                | To go back to the <b>Home page.</b>                                                                                              |  |
|                   | :              | To access the <b>Settings menu.</b>                                                                                              |  |
|                   | ICON           | FUNCTION                                                                                                    |  |
|                   | FIRST<br>FLOOR | Page selector: to select the dashboard to view.                                                                                  |  |
|                   | ☆              | <i>Favourites</i> menu: you can add or remove the dashboard to/from the <i>favourites</i> list, displayed in the navigation bar. |  |
| Widget area       |                | <b>Note</b> : Once you have marked a dashboard as a favourite, the relevant icon will appear in the navigation bar.              |  |
|                   | Ø              | To access the <i>editing mode.</i>                                                                                               |  |

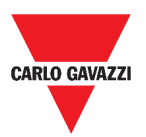

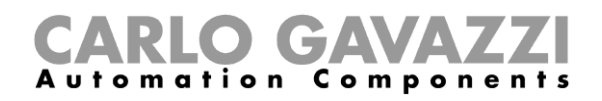

# How to set the home page

| STEP | ACTION                                                                                                    |
|------|----------------------------------------------------------------------------------------------------|
|      | From the desired dashboard, click on to enter the <i>editing mode</i> .                                                                                                    |
| 1    | 3. Editing mode access                                                                                                    |
| 2    | From the Edit toolbar, click on to open the Dashboard management menu.<br>The second second sec |
|      | <ol> <li>Edit toolbar</li> <li>For further information, see <i>Dashboards</i>.</li> </ol>                                                                                                    |
| 3    | Click on Set as homepage.                                                                                                    |
| 4    | Click on ✓ to save. Note: the icon                                                                                                    |
|      | E de UWP 3.0                                                                                                    |

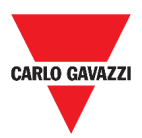

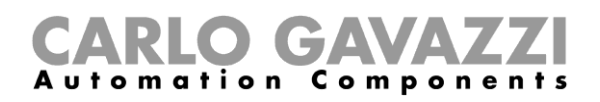

# Main menu

This chapter is intended to describe the Web App Main menu.

## How to access the main menu

| STEP | ACTION                                                            |
|------|-------------------------------------------------------------------|
| 1    | From the Navigation bar, click on $\equiv$ to open the Main menu. |
|      | 5. Main menu                                                      |
| 2    | Select the desired option (see the following chapter).            |
|      |                                                                   |

Note: This menu is not available if you choose the Free access.

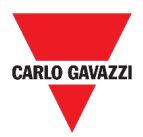

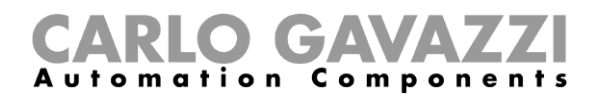

# **User interface**

In this chapter, you can find information concerning the Main menu options.

| AREA                  | DESCRIPTION                                                                                                    |
|-----------------------|----------------------------------------------------------------------------------------------------|
|                       | Custom Logo                                                                                                    |
| CARLO GAVAZZI         |                                                                                                    |
|                       | • To change the logo, go to the <b>Settings menu</b> .                                                                                                    |
| €                     | Logout                                                                                                    |
| Lights >              | Functions dashboard menu.                                                                                                    |
| Temperature > Control |                                                                                                    |
| Roller blinds >       | <b>Note</b> . It depends on the configuration made by means of the                                                                                                    |
| Sequence >            | UWP 3.0 Tool (see the <i>UWP 3.0 Tool manual</i> ).                                                                                                    |
| Alarms >              |                                                                                                    |
| Reports >             | Widgets and data management.                                                                                                    |
| Search >              |                                                                                                    |
| Services >            | <ul> <li>Services (automation server) menu:</li> <li>Data push service;</li> <li>Azure IoT Hub service;</li> <li>Modbus gateway;</li> <li>Remote support VPN;</li> <li>API.</li> </ul>                                                                                                    |
| System Info 🍾         | <ul> <li>Information concerning the system:</li> <li>Serial number, Mac address and Firmware version (Information);</li> <li>UWP date / time and time zone (Date and time*);</li> <li>Connected automation bus subnet, Modbus RTU COM1/COM2 devices, TCP devices, Total processed signals (Signals);</li> <li>Ethernet and Modem Status (Connection status).</li> </ul> *Note: these fields can be changed by means of the Settings menu. |
| System settings       | To manage: <ul> <li>Network settings;</li> <li>Dynamic DNS.</li> </ul>                                                                                                    |
| Online guide          | Web App Instruction manual (online version).                                                                                                    |

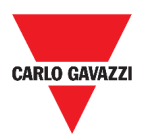

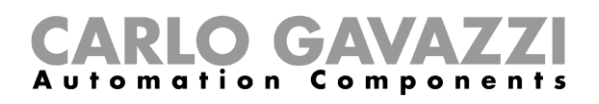

# **Services (Automation server)**

This chapter is intended to describe the Automation server services: Data push, Azure IoT Hub, Modbus gateway, Remote support VPN and API.

## How to access the services

| STEP | ACTION                                                            |
|------|-------------------------------------------------------------------|
| 1    | From the Navigation bar, click on $\equiv$ to open the Main menu. |
|      | 6. Main menu                                                      |
| 2    | Select Services >                                                 |

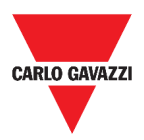

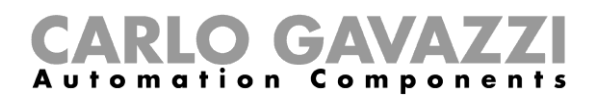

# **User interface**

The following chapters describe each service page structure.

### Data push service

| AREA                                  | DESCRIPTION                |                                                                                                    |                                                                                  |
|---------------------------------------|----------------------------|----------------------------------------------------------------------------------------------------|----------------------------------------------------------------------------------|
| <b>UWP 3.0</b> installation position. |                            |                                                                                                    |                                                                                  |
|                                       | ELEMENT                    | DES                                                                                                    | CRIPTION                                                                         |
|                                       | Start date                 |                                                                                                    | ding data date/time<br>= Apply                                                   |
| Service                               | Host address               |                                                                                                    | Server address<br>= Connection test                                              |
| configuration                         | Upload interval            | Data                                                                                                    | pushing interval expressed in minutes.                                           |
|                                       | Command<br>verify interval | It indicates how often the UWP 3.0 verifies t<br>presence in the Em <sup>2</sup> -Server of commands<br>execute. |                                                                                  |
|                                       | Service                    | Disabling/Enabling                                                                                               |                                                                                  |
| <b>Q</b> Coordinates                  | UWP 3.0 installation       | n posit                                                                                                    | ion.                                                                             |
|                                       | Information concerning the |                                                                                                    |                                                                                  |
|                                       | Status                     |                                                                                                    | Service status:<br>Active / O Inactive                                           |
|                                       | Last data<br>transmission  |                                                                                                    | Date/time of the last data transmission.                                         |
|                                       | Last sample sent           |                                                                                                    | Date/time of the last sent sample.                                               |
|                                       | Show logs - OK             |                                                                                                    | Logs list successfully loaded.                                                   |
|                                       | Show logs - Errors         |                                                                                                    | Logs list errors.                                                                |
|                                       | Server version             |                                                                                                    | Installed software version on Em <sup>2</sup> -Server.                           |
|                                       | Configuration manu         | al com                                                                                                    | nmands.                                                                          |
|                                       | ELEMENT                    |                                                                                                    | DESCRIPTION                                                                      |
|                                       | Partial configuration      |                                                                                                    | To send the last changes of the devices configurations.                          |
| Commands                              | Complete configuration     |                                                                                                    | To send all the devices configurations.                                          |
|                                       | Commands request           |                                                                                                    | To subscribe to the commands published by the connected Em <sup>2</sup> -Server. |
| 8                                     | To save the configu        | iration                                                                                                    |                                                                                  |

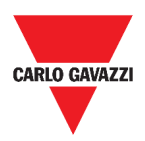

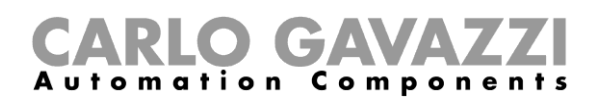

### **Azure IoT Hub service**

| AREA                                    | DESCRIPTION                                                                                                    |                                                                                                    |  |
|-----------------------------------------|----------------------------------------------------------------------------------------------------|----------------------------------------------------------------------------------------------------|--|
|                                         | ELEMENT                                                                                                    | DESCRIPTION                                                                                                    |  |
|                                         |                                                                                                    | For device registration/un-registration.                                                                                                    |  |
| •                                       | Connection string                                                                                                   | = Connection test                                                                                                    |  |
| Service                                 |                                                                                                    | Note: Available only when the service is enabled.                                                                                                    |  |
| configuration                           |                                                                                                    | Sending data date/time                                                                                                    |  |
| Ū                                       | Start date                                                                                                    | Ō = Apply                                                                                                    |  |
|                                         | Upload interval                                                                                                    | Data pushing interval expressed in minutes.                                                                                                    |  |
|                                         | Service                                                                                                    | Disabling/Enabling                                                                                                    |  |
|                                         |                                                                                                    |                                                                                                    |  |
|                                         | Information concerning the service.                                                                                 |                                                                                                    |  |
|                                         |                                                                                                    | 1 M C 7 2 D 1 D 1 1 7 M 1                                                                                                    |  |
|                                         |                                                                                                    | DESCRIPTION                                                                                                    |  |
|                                         |                                                                                                    | Service status:                                                                                                    |  |
| •                                       | Status                                                                                                    | Service status:<br>Active / OInactive                                                                                                    |  |
| • Information                           | Status<br>Last data                                                                                                 | Service status:<br>Active / OInactive<br>Date/time of the last data transmission.                                                                                      |  |
| • Information                           | ELEMENT<br>Status<br>Last data<br>transmission                                                                      | Service status:<br>Active / OInactive<br>Date/time of the last data transmission.                                                                                      |  |
| • Information                           | ELEMENT         Status         Last data         transmission         Show logs – OK                                | Service status:<br>Active / OInactive<br>Date/time of the last data transmission.<br>Logs list successfully loaded.                                                    |  |
| • Information                           | ELEMENT<br>Status<br>Last data<br>transmission<br>Show logs – OK<br>Show logs -                                     | Service status:<br>Active / OInactive<br>Date/time of the last data transmission.<br>Logs list successfully loaded.<br>Logs list errors.                               |  |
| • Information                           | ELEMENT<br>Status<br>Last data<br>transmission<br>Show logs – OK<br>Show logs -<br>Errors                           | Service status:<br>Active / OInactive<br>Date/time of the last data transmission.<br>Logs list successfully loaded.<br>Logs list errors.                               |  |
| ● Information<br>=√ Selected<br>devices | ELEMENT<br>Status<br>Last data<br>transmission<br>Show logs – OK<br>Show logs -<br>Errors<br>The data are collected | Service status:<br>Active / OInactive<br>Date/time of the last data transmission.<br>Logs list successfully loaded.<br>Logs list errors.<br>from the Selected devices. |  |

### Modbus gateway

| AREA                     | DESCRIPTION                      |
|--------------------------|----------------------------------|
|                          | Port: 503 (selectable)           |
| Service<br>configuration | Service Enabling/Disabling.      |
| 8                        | To <b>save</b> the configuration |

### **Remote support VPN**

| AREA                  | DESCRIPTION                       |
|-----------------------|-----------------------------------|
| Service configuration | Service Enabling/Disabling.       |
|                       | Service status:                   |
| 6                     | To <b>save</b> the configuration. |

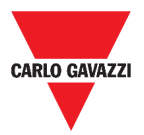

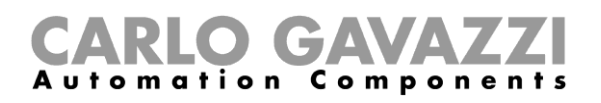

### API

For further information, go to www.productselection.net/Documents/UK/uwp3.0\_API.pdf.

# Things to know

The following chapter describes the services available on the Web App.

#### Data push service functions

The **Data push** service allows you to send data from the UWP 3.0 to the Em<sup>2</sup>-Server.

#### **Azure IoT Hub service**

The Azure IoT Hub service allows you to send data from the selected devices to the UWP 3.0.

#### Modbus gateway service

This bridging feature allows you to use the UWP 3.0 as a **Modbus gateway**, in order to route any Modbus TCP/IP request to a specific meter connected on the serial ports (COM1 and COM2) of the UWP 3.0.

Once the service has been activated, two specific slave IDs are available, connecting to the relevant TCP port (default: 503):

• slave ID 248: dedicated ID to configure all Modbus gateway parameters. Specific registers allow to set properly all communication parameters that are needed to reach the desired meter connected on the serial ports (COM1 and COM2) of the UWP 3.0.

• slave ID 249: dedicated ID that collects all Modbus TCP/IP requests from the remote SCADA/software, to be routed to the desired slave ID (Target slave ID) connected on the ports (COM1 and COM2) of the UWP 3.0.

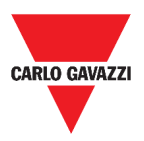

#### Modbus gateway configuration parameters

All following registers are available in reading/writing mode by means of Modbus request to slave 248:

| Register address | Name            | Туре  | Default     | Values                                                                                                    |
|------------------|-----------------|-------|-------------|----------------------------------------------------------------------------------------------------|
| 0x0000           | Target slave ID | int16 | 99          | 1247                                                                                                    |
| 0x0001           | Baud rate       | int16 | 7 [9600bps] | 0=110, 1=150, 2=300,<br>3=600, 4=1200,<br>5=2400, 6=4800, 7=9600,<br>8=19200,<br>9=38400, 10=57600,<br>11=115200,<br>12=256000 |
| 0x0002           | Data bits       | int16 | 8           |                                                                                                    |
| 0x0003           | Parity          | int16 | 0 [none]    | 0=none, 1=odd, 2=even                                                                                                    |
| 0x0004           | Stop bit        | int16 | 1           |                                                                                                    |
| 0x0005           | Time out        | int16 | 1000        |                                                                                                    |

Accepted Modbus functions for Modbus ID 248 are:

0x03 read holding register

0x06 Write single register

0x010 Write multiple registers

Accepted Modbus functions for Modbus ID 249 are all standard Modbus function (if supported by the slave).

#### Notes:

- All registers that refer to the ID 248 are reset to default values at every restart of the service or UWP 3.0 reboot.
- All configuration parameters that refer to the ID 248 are not reported in the PDF or XML Modbus map exported from UWP 3.0.

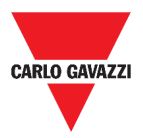

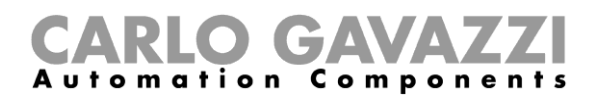

#### Example 1: reading of all default Modbus gateway parameters

To read all default parameters, using the UWP 3.0 IP address and Modbus ID 248, the following request must be sent:

Request [00h] [00h] [00h] [00h] [00h] [06h] [F8h] [03h] [00h] [00h] [00h] [05h]

Where...

| [00h] [00h] | : Transaction Identifier                   |
|-------------|--------------------------------------------|
| [00h] [00h] | : Protocol Identifier                      |
| [00h] [06h] | : Message Length, 6 bytes                  |
| [F8h]       | : Modbus ID 248                            |
| [03h]       | : Function code                            |
| [00h] [00h] | : Address of the first register to be read |
| [00h] [05h] | : Number of registers to be read           |

Response [00h] [00h] [00h] [00h] [00h] [00h] [0Dh] [F8h] [03h] [0Ah] [00h] [63h] [00h] [07h] [00h] [08h] [00h] [00h] [00h] [00h] [00h] [00h]

Where...

| [00h] [00h] | : Transaction Identifier                 |
|-------------|------------------------------------------|
| [00h] [00h] | : Protocol Identifier                    |
| [00h] [0Dh] | : Message Length, 13 bytes               |
| [F8h]       | : Modbus ID 248                          |
| [03h]       | : Function code                          |
| [0Ah]       | : Byte count (number of following bytes) |
| [00h] [63h] | : Target slave ID (63h = 99d)            |
| [00h] [07h] | : Baud rate (7 = 9600)                   |
| [00h] [08h] | : Data bits                              |
| [00h] [00h] | : Parity (0 = None)                      |
| [00h] [01h] | : Stop bit                               |
|             | •                                        |

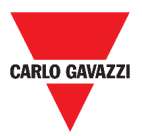

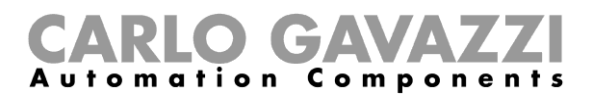

#### Example 2: reading of 10 registers from slave ID 99, starting from register 0050h.

To read 10 registers from slave ID 99, starting from register 0050h, using the VMU-C IP address and Modbus ID 249, the following request must be sent:

Request [00h] [00h] [00h] [00h] [00h] [06h] [F9h] [03h] [00h] [50h] [00h] [0Ah]

Where...

| [00h] [00h] | : Transaction Identifier                    |
|-------------|---------------------------------------------|
| [00h] [00h] | : Protocol Identifier                       |
| [00h] [06h] | : Message Length, 6 bytes                   |
| [F9h]       | : Modbus ID 249                             |
| [03h]       | : Function code                             |
| [00h] [50h] | : Address of the first register to be read  |
| [00h] [0Ah] | : Number of registers to be read (Ah = 10d) |

Response [00h] [00h] [00h] [00h] [00h] [17h] [F9h] [03h] [14h] [5Fh] [8Bh] [43h] [62h] [66h] [56h] [43h] [62h] [64h] [64h] [E0h] [43h] [62h] [63h] [95h] [43h] [62h] [00h] [00h] [00h] [00h]

Where...

| [00h] [00h] | : Transaction Identifier                 |
|-------------|------------------------------------------|
| [00h] [00h] | : Protocol Identifier                    |
| [00h] [17h] | : Message Length, 23 bytes               |
| [F9h]       | : Modbus ID 249                          |
| [03h]       | : Function code                          |
| [14h]       | : Byte count (number of following bytes) |
| [5Fh] [8Bh] | : value of register 1                    |
| [43h] [62h] | : value of register 2                    |
| [66h] [56h] | : value of register 3                    |
| [43h] [62h] | : value of register 4                    |
| [64h] [E0h] | : value of register 5                    |
| [43h] [62h] | : value of register 6                    |
| [63h] [95h] | : value of register 7                    |
| [43h] [62h] | : value of register 8                    |
| [00h] [00h] | : value of register 9                    |
| [00h] [00h] | : value of register 10                   |

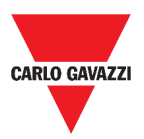

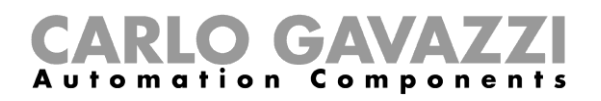

#### **Remote support VPN service**

The **VPN** service is a remote access service that **Carlo Gavazzi Controls** activates to provide remote assistance.

## API

The UWP Rest-API is a RESTful application programming interface (A.P.I.) that allows other systems to interact with UWP by means of Web Services in a secure, scalable and reliable way.

Through this service, it's possible to system integrators, software developers and system administrators to access the UWP resources via URL paths, using standard HTTP commands such as GET, POST, PUT, and DELETE. As a result, a JSON file is returned.

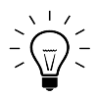

The description of UWP's Rest-API is beyond the scope of this document. For further information, go to *www.productselection.net/Documents/UK/uwp3.0\_API.pdf.* 

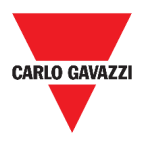

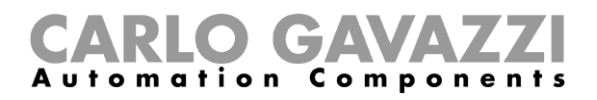

## How to

In the following chapters, you can find the procedures to configure the **Data push**, the **Azure IoT Hub** services and to manage the **Modbus gateway** and **VPN** services. Moreover, you can find a link that redirects you to a document dedicated to the **API** service.

#### How to configure the Data push service

| STEP | ACTION                                                                                                    |                                   |
|------|----------------------------------------------------------------------------------------------------|-----------------------------------|
| 1    | From the Navigation bar, click on $\equiv$ to open the UWP 3.0                                                                                                    | Main menu.                        |
|      | 7. Main menu acce                                                                                                    | SS                                |
|      | From the <b>Services</b> menu, select the <b>Data Push</b> page.                                                                                                    | service to open the configuration |
|      | Services                                                                                                    | ^                                 |
|      | Data push service                                                                                                    | >                                 |
| 2    | Azure IoT Hub Service                                                                                                    | >                                 |
|      | Modbus gateway                                                                                                    | >                                 |
|      | Remote support VPN                                                                                                    | >                                 |
|      | 8. Data push service o                                                                                                    | ption                             |
| 3    | In the Service configuration tile, insert the: <ul> <li>Start date</li> <li>Host (Em<sup>2</sup>-Server) address</li> <li>Upload interval</li> <li>Command verify interval.</li> </ul> |                                   |
| 4    | From the same tile, click on (under Service) to                                                                                                    | select <b>Enable</b> .            |
|      | From the <b>Commands</b> tile, select the <b>Configuration</b>                                                                                                    | <b>n</b> option <sup>.</sup>      |
|      | If you want to                                                                                                    | Then select                       |
|      | send the last changes of devices configurations                                                                                                    | The Partial configuration.        |
| 5    | send all the devices configurations                                                                                                    | The Complete configuration.       |
|      | request a verification of the presence (in the<br>server) of commands to execute without waiting<br>for the automatic check                                                            | Commands request.                 |
| 6    | Click on <b>b</b> to <b>save</b> the configuration.                                                                                                    |                                   |
| 7    | From the Information tile, check on the service st                                                                                                    | atus.                             |

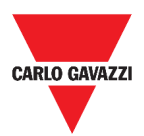

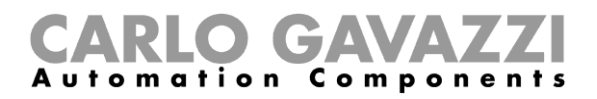

### How to configure the Azure IoT Hub service

| STEP | ACTION                                                                                                 |
|------|----------------------------------------------------------------------------------------------------|
|      | From the Navigation bar, click on $\equiv$ to open the Main menu.                                      |
| 1    | 😑 🔒 UWP 3.0                                                                                            |
|      | 9. Main menu access                                                                                    |
|      | From the <b>Services</b> menu, select the <b>Azure IoT Hub service</b> to open the configuration page. |
|      | Services A                                                                                             |
|      | Data push service >                                                                                    |
| 2    | Azure IoT Hub Service >                                                                                |
|      | Modbus gateway                                                                                         |
|      | Remote support VPN >                                                                                   |
|      | 10. Azure IoT Hub service option                                                                       |
| 3    | From the Service configuration tile, click on (under Service) to select Enable.                        |
|      | In the same tile, add the: <ul> <li>Connection string and</li> </ul>                                   |
| 4    | Upload interval.                                                                                       |
|      | Note: The Start date is not available when the service is enabled.                                     |
|      | From the <b>Selected devices</b> tile, click on <b>Select devices</b> to choose the variables.         |
|      | Select devices Q :                                                                                     |
|      |                                                                                                    |
| 5    | Root / Energy      K31 EM271-D03P/1.3P      K30 / Multi Source Energy COM2                             |
|      | K33 EM270-W-C03P/6.1P<br>Root / Multi Group Energy COM2                                                |
|      | Apply Close                                                                                            |
|      | 11. Select devices page                                                                                |
| 6    | Click on <b>D</b> to save the configuration.                                                           |
| 7    | From the <b>Information</b> tile, check on the service status.                                         |

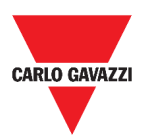

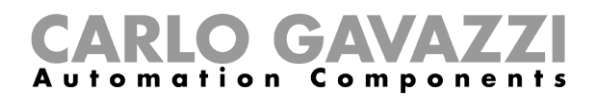

# How to manage the Modbus gateway service

| STEP | ACTION                                                              |                                 |                                       |
|------|---------------------------------------------------------------------|---------------------------------|---------------------------------------|
|      | From the <b>Navigation bar</b> , click                              | on $\equiv$ to open the         | Main menu.                            |
| 1    |                                                                     | WP 3.0                          |                                       |
|      |                                                                     | 12. Main menu acces             | S                                     |
|      | From the Services menu, select t                                    | the Modbus gatev                | vay service.                          |
|      | Sen                                                                 | vices                           | ^                                     |
|      |                                                                     | Data push service               | >                                     |
| 2    | _                                                                   | Azure IoT Hub Service           | >                                     |
|      | [                                                                   | Modbus gateway                  | >                                     |
|      |                                                                     | Remote support VPN              | >                                     |
|      | 13.                                                                 | Modbus gateway opt              | ion                                   |
| 3    | Choose a <b>port</b> by typing the num                              | ber in the relevant             | field.                                |
|      | Enable the service.                                                 |                                 |                                       |
| 4    | E                                                                   | Enable •                        |                                       |
|      | 14                                                                  | . Enable/Disable mer            | าน                                    |
| 5    | Configure the parameters followin<br>configuration parameters parag | ig the instructions d<br>graph. | escribed in the <i>Modbus gateway</i> |
| 6    | Click on <b>b</b> to <b>save</b> the configura                      | ation.                          |                                       |

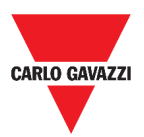

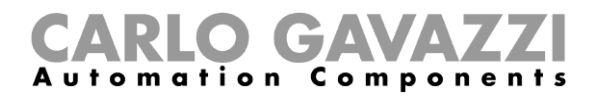

## How to manage the remote support VPN service

| STEP | ACTION                                                 |                                                     |                     |  |
|------|--------------------------------------------------------|-----------------------------------------------------|---------------------|--|
| 1    | From the Navigation bar, cli                           | <sub>ck on</sub> ≡ <sub>to open th</sub><br>UWP 3.0 | e <b>Main menu.</b> |  |
|      |                                                        | 15. Main menu ac                                    | Cess                |  |
|      | From the Services menu, select the Remote support VPN. |                                                     |                     |  |
|      |                                                        | Services                                            | ^                   |  |
|      |                                                        | Data push service                                   | >                   |  |
| 2    |                                                        | Azure IoT Hub Service                               | >                   |  |
|      |                                                        | Modbus gateway                                      | >                   |  |
|      |                                                        | Remote support VPN                                  | >                   |  |
|      |                                                        | 16. Remote support VF                               | PN option           |  |
|      | Enable the service.                                    |                                                     |                     |  |
| 2    |                                                        | Service                                             | -                   |  |
| 3    |                                                        |                                                     |                     |  |
|      |                                                        | 17. Enable/Disable                                  | menu                |  |
| 4    | Click on <b>b</b> to save the cor                      | figuration.                                         |                     |  |

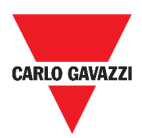

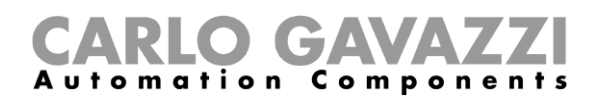

# System settings

This chapter is intended to describe the System settings.

# How to access the System settings

| STEP | ACTION                                                            |
|------|-------------------------------------------------------------------|
| 1    | From the Navigation bar, click on $\equiv$ to open the Main menu. |
|      | 18. Main menu                                                     |
| 2    | Select System settings                                            |

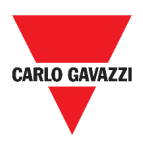

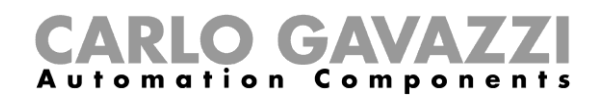

# **User interface**

| ≡ ← ♠ UWP 3.0                                                                                                    |                                                                                  |                         | ÷ |
|----------------------------------------------------------------------------------------------------|----------------------------------------------------------------------------------|-------------------------|---|
| System settings                                                                                                    |                                                                                  |                         |   |
| Network settings  UWP Same* UWP3  Control of the address Automatically (DHCP)  Control of the address Automatically (DHCP)  Control of the address Automatically (DHCP)  Control of the address Automatically  Control of the address Automatically  Control of the address Automatically  Control of the address Automatically  Control of the address Automatically  Control of the address Automatically  Control of the address Automatically  Control of the address Automatically  Control of the address Automatically  Control of the address Automatically  Control of the address Automatically  Control of the address Automatically  Control of the address Automatically  Automative DNS server  Control of the address Automatically  Control of the address Automatically  Control of the address Au | E Dynamic IP C Enable Dynamic DNS easydhucom dyndom.com Usename dynucer01 Resead | Remote Reboot<br>Reboot |   |
|                                                                                                    |                                                                                  |                         |   |

#### 19. System settings

| AREA     | DESCRIPTION                                                                          |                                                                                                    |  |
|----------|--------------------------------------------------------------------------------------|----------------------------------------------------------------------------------------------------|--|
|          | COMPONENT                                                                            | FUNCTION                                                                                                    |  |
|          | UWP Name*                                                                            | You can change the UWP name.                                                                                                    |  |
|          | Get an IP address<br>Automatically (DHCP,<br>Dynamic Host<br>Configuration Protocol) | By selecting this option, an IP address will be automatically assigned.                                                                                     |  |
| Network  | Use the following IP<br>Address                                                      | <ul> <li>You can assign a static IP address by filling in the fields:</li> <li>IP address</li> <li>Subnet mask</li> <li>Default gateway.</li> </ul>         |  |
| settings | Get DNS Server address automatically                                                 | By selecting this option, a DNS Server address<br>will be automatically assigned.<br><b>Note</b> : This option is available only if you choose<br>the DHCP. |  |
|          | Use the following DNS<br>Server addresses                                            | <ul> <li>You can assign a DNS Server address, by filling<br/>in the fields:</li> <li>Preferred DNS server</li> <li>Alternative DNS server.</li> </ul>       |  |

#### **Note**: the field marked with (\*) is mandatory.

|            | COMPONENT          | FUNCTION                                     |
|------------|--------------------|----------------------------------------------|
|            | Enable Dynamic DNS | To enable the relevant options               |
|            | Dynamic Server DNS | You can select a DNS Server address from the |
| Dynamic IP |                    | list below                                   |
|            | Hostname           | To type the Hostname                         |
|            | Username           | To type the Username                         |
|            | Password           | To type the Password                         |
| Reboot     | To reboot UWP 3.0  |                                              |

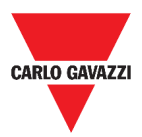

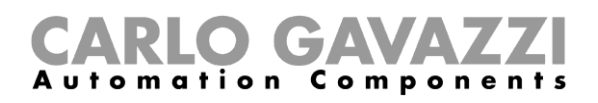

# Settings menu

This chapter is intended to describe the Web App Settings menu.

Note: This menu is not available if you choose the Free access.

## How to access the settings menu

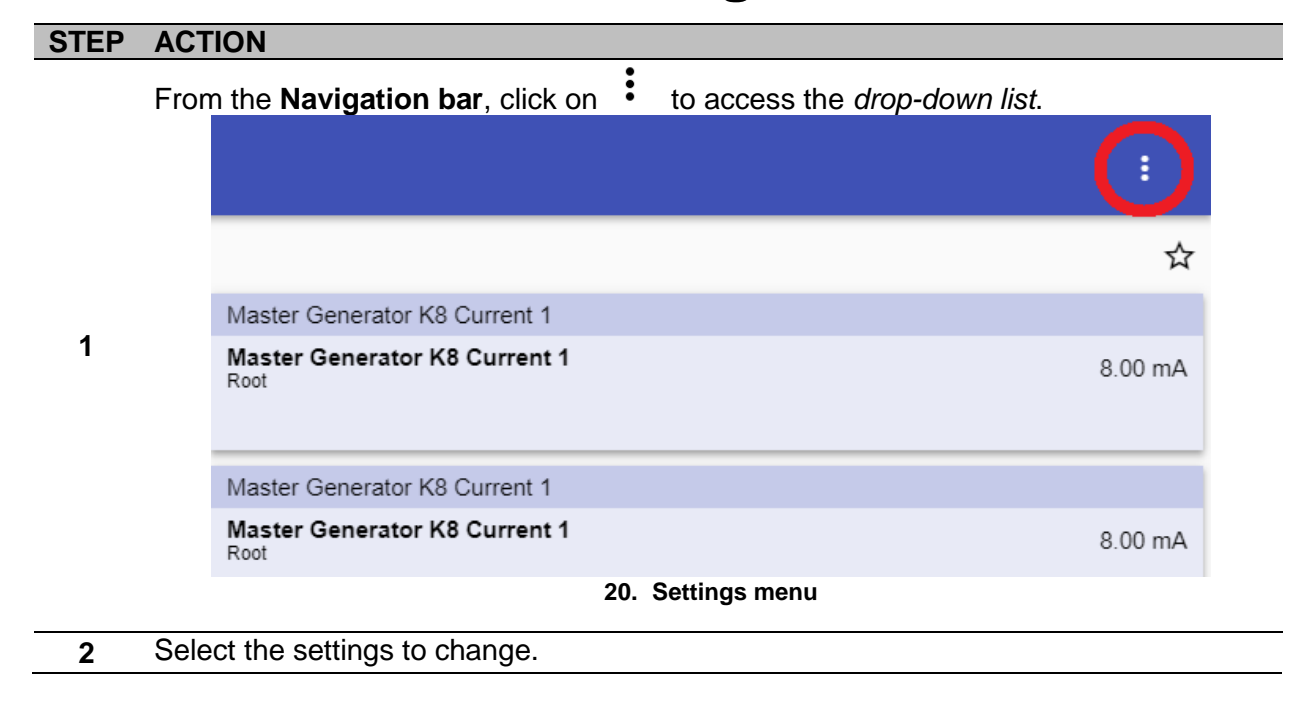

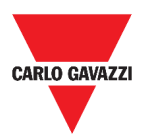

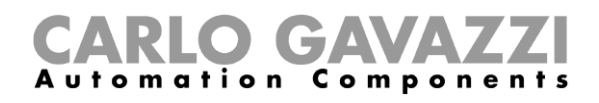

# **User interface**

| AREA           | DESCRIPTION                                                                                                |  |  |
|----------------|----------------------------------------------------------------------------------------------------|--|--|
|                | You can:                                                                                                   |  |  |
|                | <ul> <li>change the Web App Theme colours</li> </ul>                                                       |  |  |
|                | <ul> <li>change the lcon colours (Colour for icon ON/OFF);</li> </ul>                                      |  |  |
|                | <ul> <li>change the Font and its size (Zoom);</li> </ul>                                                   |  |  |
|                | • select another Logo (displayed in the main menu and in the                                               |  |  |
| Theme          | access page) *                                                                                             |  |  |
| and V          | • Once you have changed the logo, the previous image will be                                               |  |  |
| colours        | A lost Be sure to make a backup before changing it                                                         |  |  |
|                | • restore the default Lago                                                                                 |  |  |
|                |                                                                                                    |  |  |
|                | *Note: Max dimensions: 300px per 95px (width x height).                                                    |  |  |
|                | Max weight: 200kB.                                                                                         |  |  |
| Language 🗸     | To change the Web App language.                                                                            |  |  |
|                | You can:                                                                                                   |  |  |
|                | <ul> <li>Change the UWP date and time;</li> </ul>                                                          |  |  |
|                | Select a Time zone;                                                                                        |  |  |
| Date and       | • Enable Network Time Protocol (NTP) for clock                                                             |  |  |
| time           | synchronization. For this function, you can indicate the server                                            |  |  |
|                | address (server 1 of server 2).                                                                            |  |  |
|                | Note: This information will appear in the System info page (see Main                                       |  |  |
|                | menu).                                                                                                    |  |  |
|                | You can change:                                                                                            |  |  |
|                | • the <b>username</b> ;                                                                                    |  |  |
| User 🗸 🗸       | • the <b>password</b> ;                                                                                    |  |  |
|                | • the name;                                                                                                |  |  |
|                | • the surname.                                                                                             |  |  |
|                | <ul> <li>the Project name* and</li> </ul>                                                                  |  |  |
| Others 🗸 🗸     | <ul> <li>the Naming levels.</li> </ul>                                                                     |  |  |
|                |                                                                                                    |  |  |
|                | *Note: This option is available only for the Admin user.                                                   |  |  |
|                | You can:                                                                                                   |  |  |
|                | • save the Web App configuration as a .zip file (Web App                                                   |  |  |
|                | Database backup),                                                                                          |  |  |
|                | <ul> <li>load the web App configuration from a previously saved file<br/>(Postero database) and</li> </ul> |  |  |
|                | <ul> <li>restore the IIWP 3 0 Tool configurated locations, displayed as</li> </ul>                         |  |  |
| Maintenance* 🗸 | dashboards in the Web App, that contain functions, displayed as                                            |  |  |
|                | as widgets in the Web App ( <b>Set to default Web App</b> )                                                |  |  |
|                | Clean the Web App                                                                                          |  |  |
|                | • Switch to <b>Developer mode</b> (to see the labels keys).                                                |  |  |
|                | *Note: This field is available only for the Admin user.                                                    |  |  |
| Restore /      | To restore the Web App settings / To clease the Settings many                                              |  |  |
| Close          | To restore the web App settings / To close the <b>Settings menu.</b>                                       |  |  |

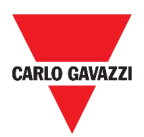

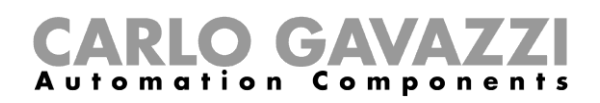

# Dashboards

This chapter is dedicated to the Web App **Dashboards**.

#### How to access a function dashboard

| STEP | ACTION                   |                                                        |                            |
|------|--------------------------|--------------------------------------------------------|----------------------------|
| 1    | From the Navigation bar  | $t_{\rm click on} \equiv t_{\rm to access the N}$      | /lain menu.                |
|      |                          | 21. Main menu access                                   |                            |
|      | Select the desired Funct | ion dashboard.<br>Lights                               | >                          |
| 2    |                          | Rolling shutters                                       | >                          |
|      |                          | Sequence<br>22. Function dashboards*                   | >                          |
|      | *Note: the function dash | boards list depends on the co<br>UWP 3.0 Tool manual). | onfiguration made by means |

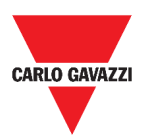

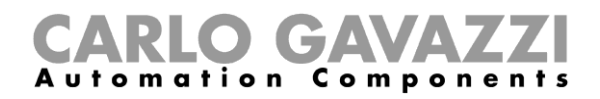

### How to access a custom dashboard

| STEP | ACTION                                                                                  |  |
|------|-----------------------------------------------------------------------------------------|--|
| 1    | Click on the <b>Dashboard title / Page selector</b> (under the <b>Navigation bar</b> ). |  |
|      | Office<br>23. Dashboard title / Page selector                                           |  |
|      | From the <i>list box</i> , select the <b>Custom dashboard</b> to manage.                |  |
|      | ≡ 🔥 UWP 3.0                                                                             |  |
|      | Office                                                                                  |  |
| 2    | Temperature chart                                                                       |  |
|      | New dashboard                                                                           |  |
|      | 24. Custom dashboards list                                                              |  |

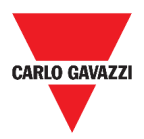

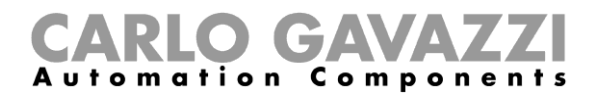

# **User interface**

These chapters describe the different types of Dashboard structure and their common elements.

#### **Common elements**

| AREA   | DESCRIPTION                                                     |
|--------|-----------------------------------------------------------------|
| Office | Dashboard title / Page selector to change the viewed dashboard. |
|        |                                                                 |

Editing mode access:

#### New dashboard

F 🗸 🗌

|   | COMPONENT | FUNCTION                                                                                                    |  |
|---|-----------|----------------------------------------------------------------------------------------------------|--|
| 0 | •         | <ul> <li>Dashboard management menu.</li> <li>You can: <ul> <li>Add a new Dashboard;</li> <li>Move/Clone/Delete/Set as home page an existing Dashboard or</li> <li>Set the background colour</li> <li>Manage the Template editor</li> <li>Allow/Remove free access.</li> </ul> </li> </ul> |  |
|   | Root      | To change the <b>Dashboard</b> title.                                                                                                    |  |
|   | ~         | To <b>save</b> the changes.                                                                                                    |  |
|   | ×         | To <b>discard</b> the changes.                                                                                                    |  |
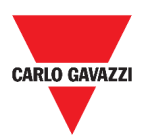

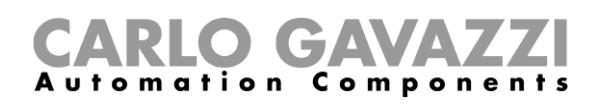

# Widget dashboard

|                                          |                                                                                                    |                                          |                                                                                                    |                                                                                                    | ۰                                                                                                    | R :                  |
|------------------------------------------|----------------------------------------------------------------------------------------------------|------------------------------------------|----------------------------------------------------------------------------------------------------|----------------------------------------------------------------------------------------------------|----------------------------------------------------------------------------------------------------|----------------------|
|                                          |                                                                                                    |                                          |                                                                                                    |                                                                                                    |                                                                                                    | ☆                    |
| Interval timer                           |                                                                                                    | Light                                    | function                                                                                                    | Sma                                                                                                    | art light                                                                                                    |                      |
| 24 □ ○ ○ ○ ○ ○ ○ ○ ○ ○ ○ ○ ○ ○ ○ ○ ○ ○ ○ | 500<br>000 00 20                                                                                                    | Ŷ                                        | on 🔹                                                                                                    | ₽<br>M                                                                                                    | )%                                                                                                    | ¢<br>0               |
| Rolle                                    | erblinds                                                                                                    |                                          | DPO Entrance                                                                                                    | [                                                                                                    | DPO Exit                                                                                                    |                      |
|                                          |                                                                                                    | <b>¢</b><br>0                            | Off 4                                                                                                    | \$                                                                                                    | oost<br>Off                                                                                                    | ٥                    |
| Smo                                      | oke alarm                                                                                                    |                                          | Water alarm                                                                                                    | 4                                                                                                    | Siren                                                                                                    |                      |
| *                                        | *                                                                                                    | ٥                                        | *                                                                                                    | •                                                                                                    | 00:00:00<br>Off                                                                                                    | ٥                    |
|                                          |                                                                                                    |                                          |                                                                                                    |                                                                                                    |                                                                                                    |                      |
|                                          |                                                                                                    |                                          |                                                                                                    |                                                                                                    |                                                                                                    |                      |
| DESCRIPTI<br>Editing mo                  | 25. Wid<br>ION<br>de access:<br>dashboard                                                                                                    | gei                                      | t dashboard                                                                                                    |                                                                                                    | + 🗸                                                                                                    | ×                    |
| ICON                                     | FUNCTION                                                                                                    |                                          |                                                                                                    |                                                                                                    |                                                                                                    |                      |
| +                                        | Add widget elem<br>• Functions<br>• Real-time<br>• History<br>• Separato<br>                                                                                                    | r.                                       | nts, such as:                                                                                                    | the                                                                                                    | e widgets, see <b>7</b> 3                                                                                                    | /pes                 |
|                                          | 24<br>tree<br>tree | 24 1 1 1 1 1 1 1 1 1 1 1 1 1 1 1 1 1 1 1 | 24       C       C | 24       1       1       1       1       1       1       1       1       1       1       1       1       1       1       1       1       1       1       1       1       1       1       1       1       1       1       1       1       1       1       1       1       1       1       1       1       1       1       1       1       1       1       1       1       1       1       1       1       1       1       1       1       1       1       1       1       1       1       1       1       1       1       1       1       1       1       1       1       1       1       1       1       1       1       1       1       1       1       1       1       1       1       1       1       1       1       1       1       1       1       1       1       1       1       1       1       1       1       1       1       1       1       1       1       1       1       1       1       1       1       1       1       1       1       1       1       1       1 | 25. Widget dashboard         DESCRIPTION         Editing mode access:         Image: Construction of the second of the second of th | 25. Widget dashboard |

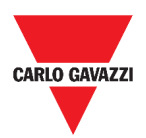

#### **CARLO GAVAZZI** Automation Components

### **Custom chart dashboard**

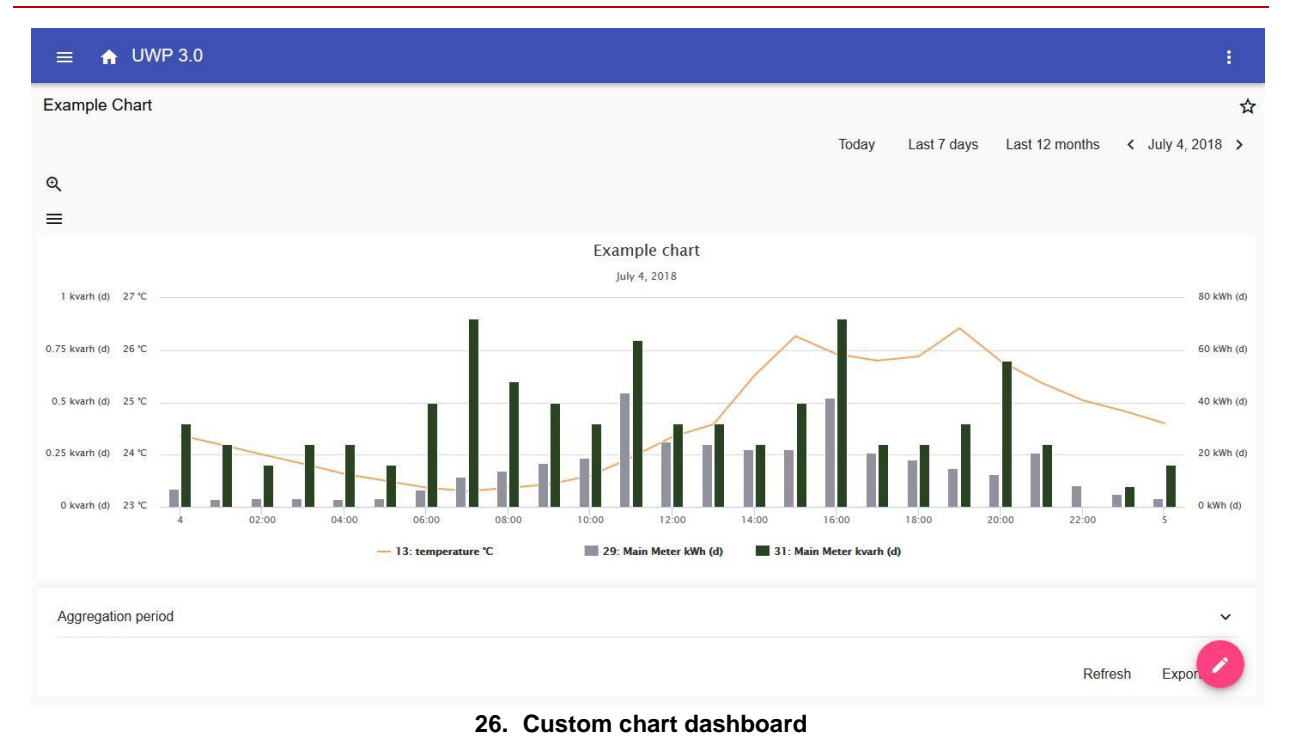

**ICON** DESCRIPTION Editing mode access: New dashboard Two columns × ð + COMPONENT **FUNCTION** Layout preferences menu: No column: • Left column; Right column; Two columns Two columns. • Note: These options are available in the Chart template and the Energy summary dashboard too. +Add a type of widget ᠬ To lock/Unlock the column(s).

If you select a layout and then you select another one, the content of the first selected layout will be lost.

Note: the other Dashboard elements are described in the previous chapter (Widget dashboard).

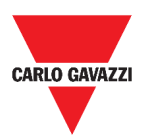

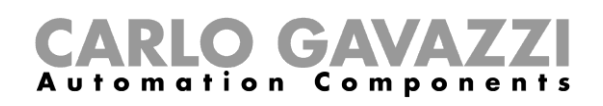

#### Chart template dashboard

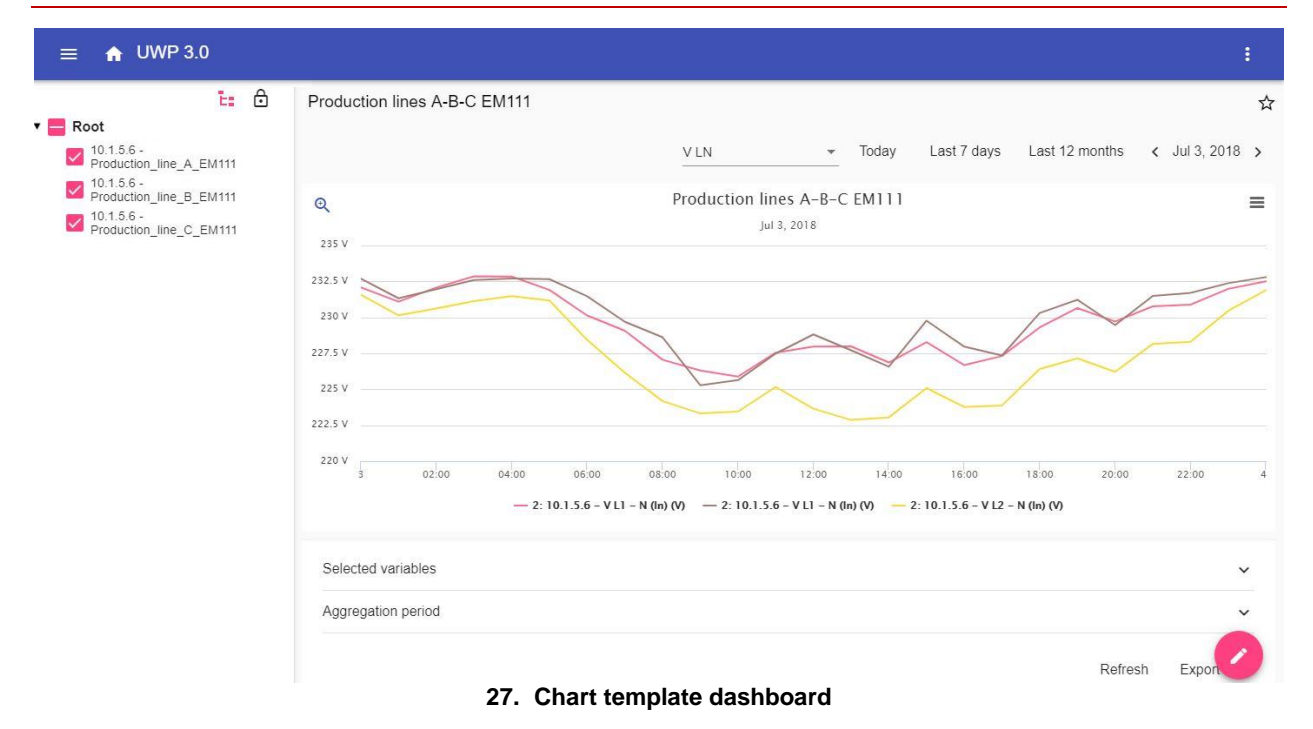

| COMPONENT  | DESCRIPTION                                                                                                    |
|------------|----------------------------------------------------------------------------------------------------|
| Ð          | To lock/Unlock the column(s).                                                                                               |
| <b></b>    | Chart template selector.                                                                                                    |
|            | <b>Devices selector</b> : you can select the devices whose variables will be displayed in the chart.                        |
| E <b>:</b> | A If you open it, the widgets you have added in the relevant column disappear. When you close it, the widgets appear again. |

Note: The structure is described in the previous chapter (Custom chart dashboard).

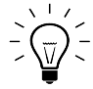

For information concerning the template creation, go to *Widgets* > *How to* > *How to manage a chart template.* 

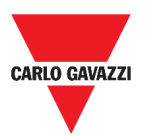

#### **CARLO GAVAZZI** Automation Components

#### Energy summary dashboard

This Dashboard contains the **Energy summary**: for each device (first column), the energy consumption (or production) is shown for different aggregation period (the last four columns).

| ≡ <b>↑</b> UWP 3.0                                        |                                       |       |           | :            |
|-----------------------------------------------------------|---------------------------------------|-------|-----------|--------------|
| 6                                                         | Energy Summary Production lines       |       |           | ☆            |
| 25: 10.1.5.6 - kWh (In)                                   | := Device                             | Daily | Monthly   | Total        |
| 25: 10.1.5.6 - kWh<br>(In) 50,312.1000 kWh<br>Root        | 10.1.5.6 - Production line D EM330    | ~     | λ         | 50309.6 kWh  |
| 25: 10.1.5.6 - kWh<br>(In) 23,785.5000 kWh<br>Root        |                                       | ~~~~  | $\Lambda$ |              |
| 25: 10.1.5.6 - kWh<br>(In) 41,056.2000 kWh<br>Root        | 10.1.5.6 - Production_line_E_EM330    | -     | Δ         | 23784.2 kWh  |
| 25: 10.1.5.6 - kWh<br>(In) 41,676.6000 kWh<br>Root        | 10.1.5.6 - Production_line_F_EM330    | ~ [   | λ         | 41056.2 kWh  |
| 25: 10.1.5.6 - kWh<br>(In) 15,774.8000 kWh                |                                       |       | P         |              |
| Root<br>25: 10.1.5.6 - kWh<br>(In) 6,191.4000 kWh<br>Root | 10.1.5.6 - Production_line_G_EM330    |       | λ         | 41676.6 kWh  |
| 29: 10.1.5.6 - kWh<br>(In) 376,980.4000 kWh<br>Root       | 10.1.5.6 - MAIN_meter_WM40            | /     | λ         | 376980.4 kWh |
| 25: 10.1.5.6 - kWh<br>(In) 27,111.1000 kWh                |                                       |       | V         |              |
| Root                                                      | 10.1.5.6 - Power_supply_BUS_BAR_EM330 |       | λ         | 15774.8 kWh  |
|                                                           | 10.1.5.6 - Cabinet_CG_Service_EM330   | /     | Λ         | 6191.4       |

#### 28. Energy summary dashboard

| AREA                 | DESCRIPTION                                                                                                    |                                  |  |  |  |
|----------------------|----------------------------------------------------------------------------------------------------|----------------------------------|--|--|--|
|                      | ICON                                                                                                    | DESCRIPTION                      |  |  |  |
|                      |                                                                                                    | Layout preferences menu:         |  |  |  |
|                      |                                                                                                    | Daily Chart;                     |  |  |  |
|                      | :=                                                                                                    | Monthly Chart;                   |  |  |  |
|                      |                                                                                                    | Yearly Chart;                    |  |  |  |
| Charts               |                                                                                                    | Total options.                   |  |  |  |
| summary              | Device                                                                                                    | Device whose data are displayed. |  |  |  |
|                      | Daily                                                                                                    | Daily data viewing.              |  |  |  |
|                      | Monthly                                                                                                    | Monthly data viewing.            |  |  |  |
|                      | Yearly                                                                                                    | Yearly data viewing.             |  |  |  |
|                      | Total                                                                                                    | Total data viewing.              |  |  |  |
| Widgets viewing area | Configurable columns.                                                                                                    |                                  |  |  |  |
| Editing mode         | <ul> <li>If you access this area (clicking on ), you can select:</li> <li>The conversion type;</li> <li>The device;</li> <li>The variables;</li> <li>The engineering unit;</li> <li>The scale.</li> </ul> |                                  |  |  |  |

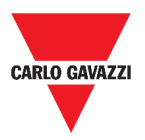

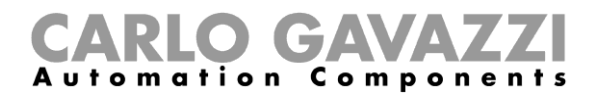

# Things to know

In these chapters, you can find information concerning the general concept of **Dashboard** and the different types of Dashboard you can manage from the UWP 3.0 Web App.

#### What is a dashboard

A dashboard is a widgets container where you can easily perform the following actions:

- To view real-time data and charts;
- To verify the alarms;
- To send commands (e.g. switch lights on/off, set the temperature, etc.),
- To set function parameters.

UWP 3.0 Web App allows you to view two types of dashboard: The **Function dashboard** and the **Custom dashboard**.

To get from one dashboard to another, it is possible to swipe left and right.

### **Function dashboard**

A **Function dashboard** is automatically generated by the system during the configuration process.

Each **Function dashboard** contains all the widgets belonging to a specific type of function, whose name is given to the dashboard.

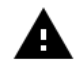

From the Web App, only the functions that have been set from the configuration software are available and they cannot be modified.

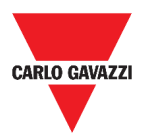

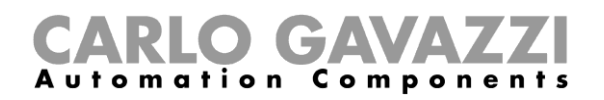

### **Custom dashboard**

A Custom dashboard contains the widgets that you choose from the Web App.

In each dashboard, it is possible to set:

- the dashboard title and
- the associated widgets.

Moreover, there are four types of Custom dashboards:

- Widget dashboard. It allows you to manage and create widgets (see *How to create a new widget*).
- **Custom chart dashboard**. This dashboard is dedicated to the charts creation and management.
- **Chart template dashboard.** This dashboard is dedicated to the chart templates that you can add, change or remove to create custom chart.
- Energy summary dashboard. This dashboard displays Daily, Monthly and Yearly consumption data for an ordered list of meters (selected by the user). Furthermore, by means of this page it is possible to:
  - 1. Select the variables out of the list of the available variables in the target meter.
  - 2. Change the engineering unit so as to align all the data to a common unit; a set of conversion scale factors is available. Nonetheless, you are free to change the scale according to the needs.

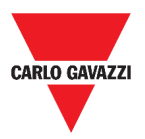

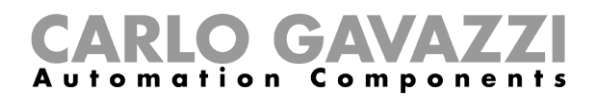

# How to

In the following chapters, you can find procedures to create a **Custom dashboard**.

#### How to create a custom dashboard

| STEP | ACTION                                            |                                                                        |                                             |  |  |
|------|---------------------------------------------------|------------------------------------------------------------------------|---------------------------------------------|--|--|
| 1    | Go back to the Home page.                         |                                                                        |                                             |  |  |
| 2    | Access the <i>editing mode</i> by clicking on     |                                                                        |                                             |  |  |
| 3    | From the <b>edit toolbar</b> , click              | on to open the <b>Dashboa</b>                                          | rd management menu.                         |  |  |
| 4    | Hover over Add to select the                      | e type of Custom dashboard                                             | to add.                                     |  |  |
| 5    | Give the selected type of Cu                      | stom dashboard a title.                                                |                                             |  |  |
|      | Complete the selected Cust                        | om dashboard.                                                          |                                             |  |  |
|      | If you choose a                                   | Then                                                                   | And                                         |  |  |
|      | Widget dashboard                                  | select a type of widget to add                                         | click on <b>Apply</b> to save the selection |  |  |
| 6    | Custom chart or an<br>Energy summary<br>dashboard | select the <b>layout</b><br>preferences:<br>• No column                | select the widget to add                    |  |  |
|      | Chart template                                    | <ul><li>Left column</li><li>Right column</li><li>Two columns</li></ul> | select the template (set of variables)      |  |  |
| 7    | Save by clicking on $\checkmark$ or cli           | ick on $	imes$ to exit the <i>editing</i> n                            | node.                                       |  |  |

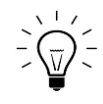

For further information, see *Custom chart dashboard, Energy summary dashboard* and *Chart template dashboard.* 

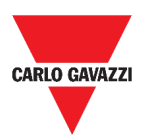

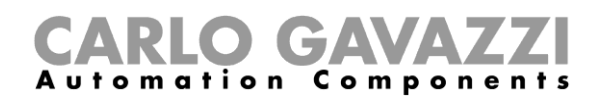

### How to manage a chart template

| STEP | ACTION                                                 |                                                                                |                                             |  |  |  |
|------|--------------------------------------------------------|--------------------------------------------------------------------------------|---------------------------------------------|--|--|--|
| 1    | From a dashboard, click on to access the editing mode. |                                                                                |                                             |  |  |  |
| 2    | Click on to select the                                 | e Template editor option.                                                      |                                             |  |  |  |
| 3    | From the <b>Template edit</b>                          | or page, click on 🖉 to access                                                  | the editing mode.                           |  |  |  |
|      | If you want Then And                                   |                                                                                |                                             |  |  |  |
|      | To create a new template                               | Click on + , select the variables to include in the template                   | Click on <b>Apply</b> to save the selection |  |  |  |
| 4    | To modify an existing template                         | Flag the template to modify,<br>click on to change the<br>variables to include | Click on ✓ to save the new selection        |  |  |  |
|      | To delete an existing template                         | Flag the template to delete                                                    | Click on to delete it                       |  |  |  |

**A** The default templates (the grey ones) can be not modified or removed.

5 Click on  $\checkmark$  to save the changes.

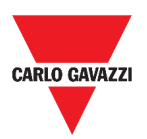

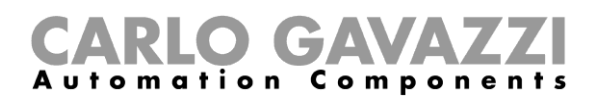

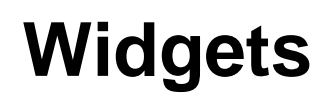

This chapter is dedicated to the Widgets, focusing on:

- The structure;
- What is a widget;
- The types of widget and
- The procedures to manage the widgets.

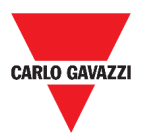

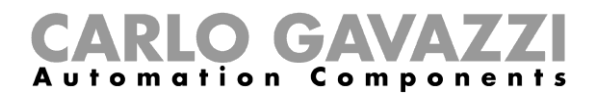

# **User interface**

The following chapter is intended to describe the widgets common components.

#### **Common components**

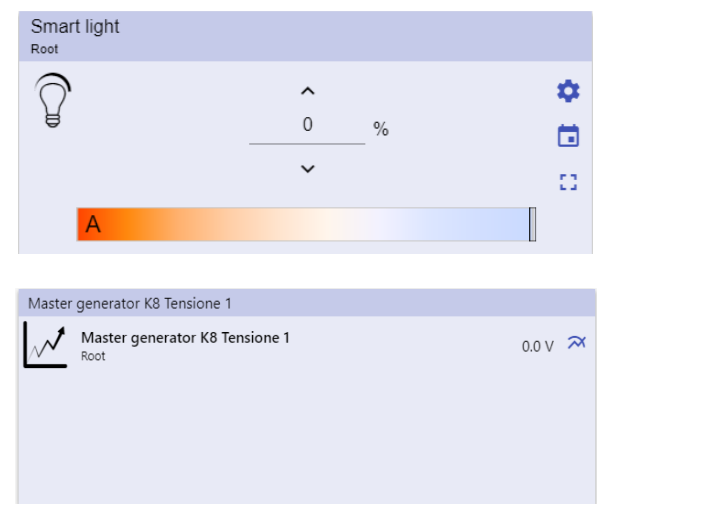

#### 29. Different types of widgets

| ICON | FUN | CTION |
|------|-----|-------|
|      | -   |       |

4

| Access the widget settings page.  |          |  |  |  |  |
|-----------------------------------|----------|--|--|--|--|
| ≡ ← ♠ UWP 3.0                     | I :      |  |  |  |  |
| Zone temperature Settings<br>Root |          |  |  |  |  |
| Cooling settings                  | ^        |  |  |  |  |
| Cooling setpoint 1                | 24.0°C 🗸 |  |  |  |  |
| Cooling setpoint 2                | 22.0°C 🗸 |  |  |  |  |
| Cooling setpoint 3                | 20.0°C 🗸 |  |  |  |  |
| Cooling setpoint 1 dead-band      | 0.0°C 🗸  |  |  |  |  |
| Cooling selpoint 2 dead-band      | 0.0°C 🗸  |  |  |  |  |
| Cooling setpoint 3 dead-band      | 0.0°C 🖌  |  |  |  |  |
| Heating settings                  | ^        |  |  |  |  |
| Heating setpoint 1                | 18.0°C 🗸 |  |  |  |  |
| Heating setpoint 2                | 20.0°C 🗸 |  |  |  |  |
| Heating setpoint 3                | 22.0°C 🗸 |  |  |  |  |
| Heating setpoint 1 dead-band      | 0.0°C 🗸  |  |  |  |  |
| Heating setpoint 2 dead-band      | 0.0°C 🗸  |  |  |  |  |
| Heating selpoint 3 dead-band      | 0.0°C 🖌  |  |  |  |  |

#### 30. Example of widget settings page

|    | <b>Note</b> : For each type of widget, there are different parameters to manage (see <i>How to manage the widget settings</i> ). |
|----|----------------------------------------------------------------------------------------------------|
|    | Calendar: Events scheduling (see How to schedule an event).                                                                      |
| :: | Expand the <b>widget drawer</b> (for more information, go to <b>Types of Function &gt; User</b><br>interface).                   |
| R  | To show the history chart and the relevant parameters.                                                                           |

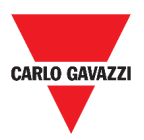

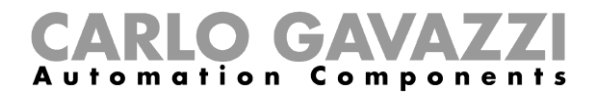

# Things to know

These chapters describe a widget (in the UWP 3.0 Web App context) and the types of widgets available on UWP 3.0 Web App.

#### What is a widget

A widget is a graphic element contained in a dashboard that allows the user to interact with the system managed by UWP 3.0.

According to the type of widget, the user can:

- View real-time data, the status of a function or an alarm condition;
- Access the settings of a function;
- Access the viewing area of a chart;
- Send commands;
- Customize the distribution of widgets.

#### Types of widget

This chapter is intended to describe the different types of widgets.

#### **Function widget**

This type of widget is associated to a specific function, previously configured from the **UWP 3.0 Tool**.

Depending on the associated function, it allows you to:

- send commands (e.g. Switch on/off light, raise/lower blinds, etc.),
- change set points (e.g. Heating set point) or other parameters (e.g. Delays) and
- view function status or alarms.

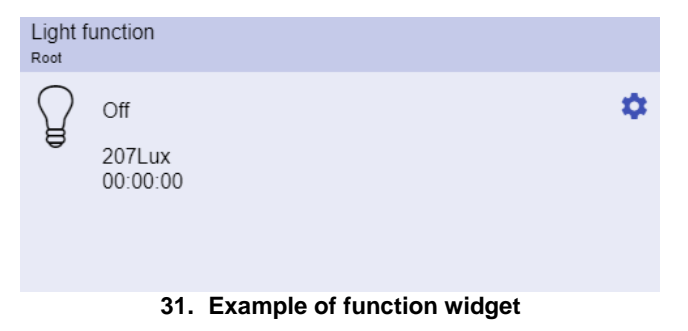

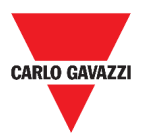

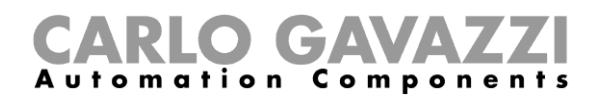

#### **Real-time widget**

The Real-time widget shows the real-time value or status of the selected variables.

| Real time       |     |
|-----------------|-----|
| Function status | Off |
|                 |     |
|                 |     |
|                 |     |

32. Example of Real-time widget

Note: You can assign a title to the Real-time widget.

#### **History widget**

#### The History widget:

- shows the real-time value or status of the selected variables\* and
- allows you to view the trend of these variables\*.

#### \*Notes:

- The variables are plotted on a chart that is displayed in another page (click on <sup>\*\*</sup> from the history widget)
- The same variables displayed in the **history widget** and in the **real-time widget** may have different names.

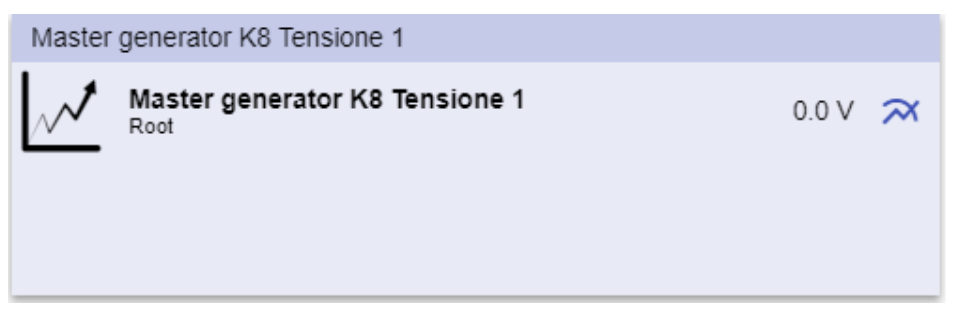

#### 33. Example of History widget

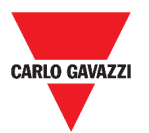

#### **CARLO GAVAZZI** Automation Components

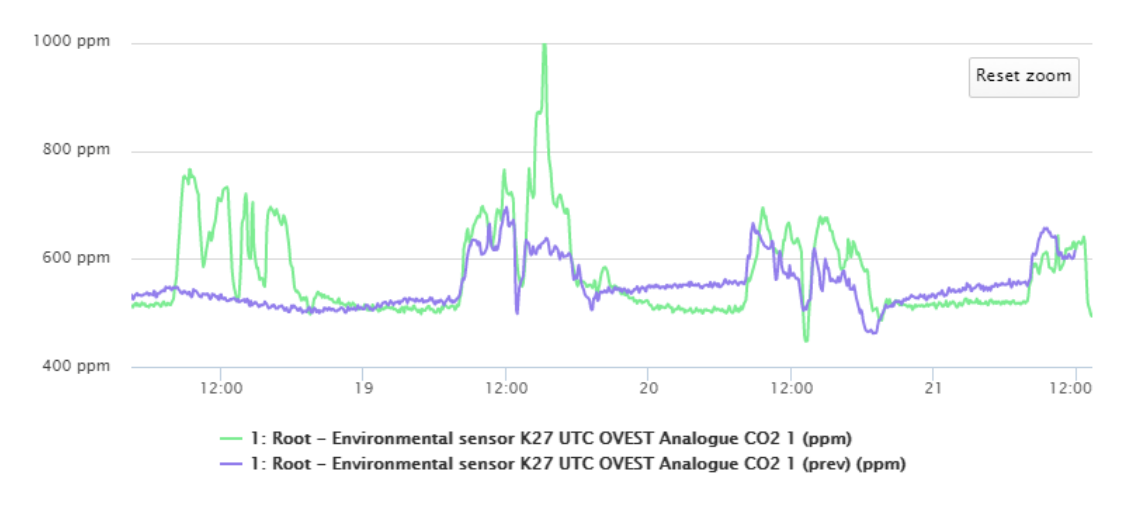

34. Example of Chart

For each variable, you can select the type of chart for average, MIN and MAX values:

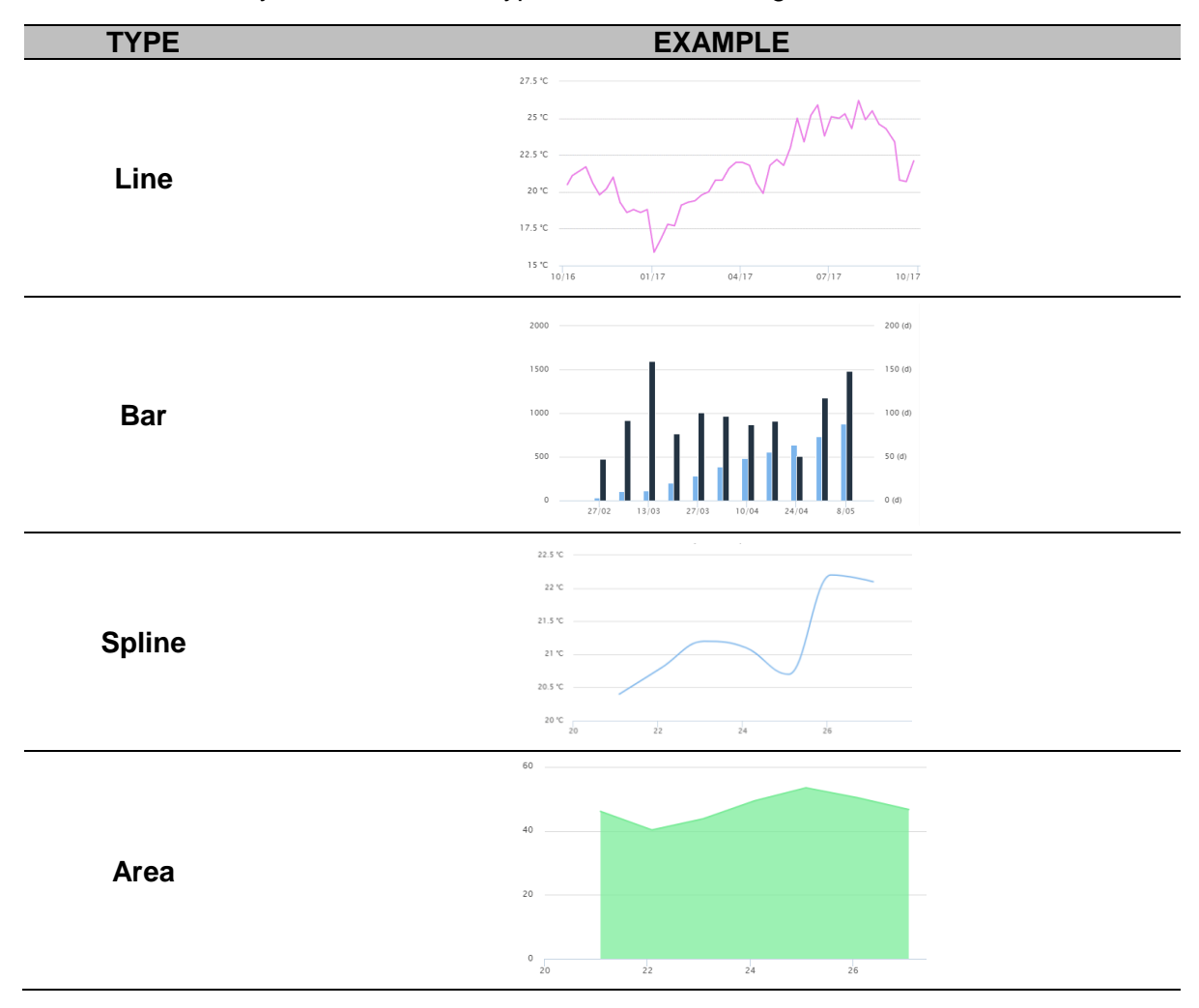

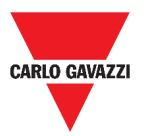

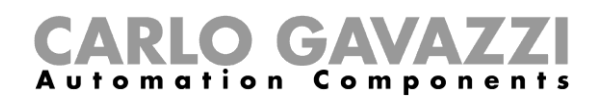

#### Separator widget

It allows you to customize the widgets distribution in the dashboard.

It can be used to:

- change the automatic widgets distribution,
- tile horizontally two or more widgets (up to 4), chosen by the user and
- regroup widgets by function.

|                                    | P 3.0 |                  |      |                           |                            |           |                                            |  | ÷       |
|------------------------------------|-------|------------------|------|---------------------------|----------------------------|-----------|--------------------------------------------|--|---------|
| E Root                             |       |                  |      |                           |                            |           |                                            |  |         |
| Zone temperature<br>Root           |       | Zone temperature |      | Add title                 |                            |           | Add title                                  |  |         |
|                                    |       |                  |      | Modbus R<br>Root / Energy | TU K26 Group3P-1.A L3 3    | 1.456 A 🏢 | Function status<br>Zone temperature - Root |  | off     |
|                                    |       |                  |      | _                         |                            |           | Working mode<br>Zone temperature - Root    |  | Heating |
|                                    | 23.0  |                  | 33.0 |                           |                            |           |                                            |  |         |
|                                    | °C    |                  | °C   |                           |                            |           |                                            |  |         |
|                                    |       |                  |      |                           |                            |           |                                            |  |         |
|                                    |       |                  |      |                           |                            |           |                                            |  |         |
| Light function 3<br>Root / Carpark |       |                  |      |                           | Sequence<br>Root / Carpark |           |                                            |  |         |
| O off                              |       |                  |      | Ħ                         | OOO Stopped                |           |                                            |  | ⊞       |
| 9                                  |       |                  |      |                           | Function active now 0      |           |                                            |  | 0       |
|                                    |       |                  |      |                           |                            |           |                                            |  |         |

35. Widget distribution without separator

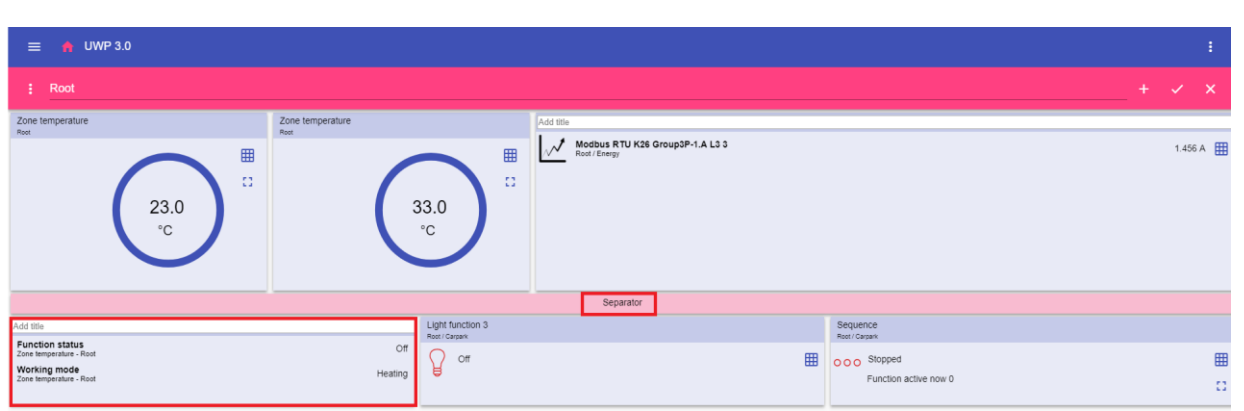

36. Widgets distribution with separator (the widget has been moved by the user)

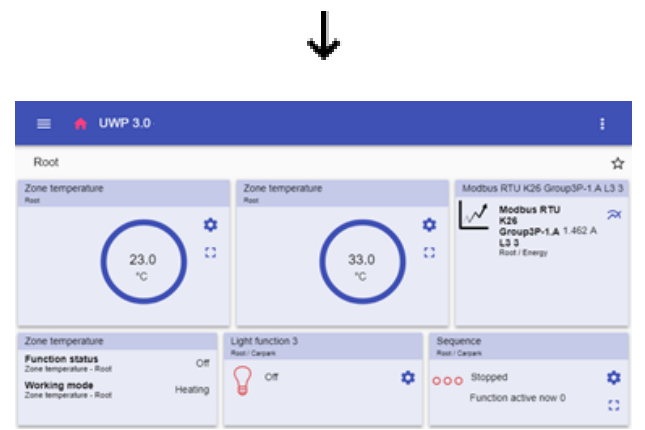

37. Widgets distribution on mobile phone with separator

Note: This widget is not available in the Custom chart dashboard.

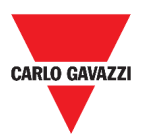

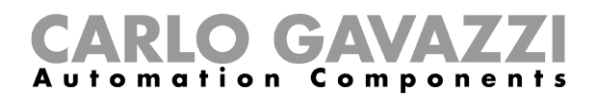

# How to

This chapter is dedicated to the different procedures related to widgets.

#### How to create a new widget

In the following chapters you can find information about the creation of widgets in the different types of dashboards.

#### In the Widget dashboard

| STEP | ACTION                                  |                                                                              |  |  |
|------|-----------------------------------------|------------------------------------------------------------------------------|--|--|
| 1    | Click on to access the editing mode.    |                                                                              |  |  |
| 2    | From the <b>edit toolbar</b> , click on | + to select the type of widget to add.                                       |  |  |
|      | If you choose a                         | Then                                                                         |  |  |
|      | Function widget                         | Select the available parameters or signals to add and click on <b>Apply.</b> |  |  |
|      | Real-time widget                        |                                                                              |  |  |
| 3    | History widget*                         |                                                                              |  |  |
|      | Separator                               | Choose a position.                                                           |  |  |
|      | *Note: see How to create a ch           | art.                                                                         |  |  |
|      |                                         | 1                                                                            |  |  |

4 From the edit toolbar, click on  $\checkmark$  to save the changes.

#### In the Custom chart / Chart template/ Energy summary dashboard

| STEP | ACTION                                                                     |
|------|----------------------------------------------------------------------------|
| 1    | Click on to access the editing mode.                                       |
| 2    | From the <b>column</b> , click on $+$ to select the type of widget to add. |
| 3    | From the edit toolbar, click on $\checkmark$ to add the widget.            |
| 4    | Click again on 🗸 to <b>save</b> the changes.                               |
|      |                                                                            |

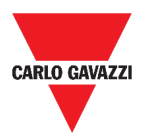

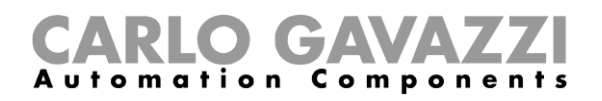

### How to create a chart

In the following chapters you can find information about the creation of charts in the different types of dashboards.

#### In the Widget dashboard

| STEP | ACTION                                                                      |                                                                                                    |  |
|------|-----------------------------------------------------------------------------|----------------------------------------------------------------------------------------------------|--|
| 1    | Add a history widget (see How to create a new widget).                      |                                                                                                    |  |
|      | Click on Select va                                                          | ariables to open the available parameters page.                                                                                  |  |
|      |                                                                             | DESCRIPTION                                                                                                    |  |
|      |                                                                             | To select the variables (max. 16)                                                                                                |  |
| 2    | Q                                                                           | To search the variables                                                                                                    |  |
| -    | :                                                                           | To access the Filters:<br>• Group by (None/Module/Name/Signal Class/Location)<br>• Search in (Module/Name/Signal Class/Location) |  |
|      |                                                                             | Show (All items/Selected items/Unselected items)                                                                                 |  |
| 3    | Click on Apply to                                                           | save the selection.                                                                                                    |  |
| 4    | Assign the widget a title                                                   |                                                                                                    |  |
| 5    | Click on $\checkmark$ to save the widget.                                   |                                                                                                    |  |
| 6    | Enter the <b>chart</b> page by clicking on <b>A</b> .                       |                                                                                                    |  |
| 7    | Assign the <b>chart</b> another title.                                      |                                                                                                    |  |
| 8    | From the list, select the type of chart.                                    |                                                                                                    |  |
| 9    | Select the Aggregation period (under the Select variables <i>list box</i> ) |                                                                                                    |  |
|      | Complete the chart by choosing one of these options.                        |                                                                                                    |  |
|      | If you select                                                               | Then                                                                                                    |  |
|      | Compare                                                                     | It will compare the data of the current period with the data of another selected period.                                         |  |
| 40   | Preview                                                                     | The chart will be refreshed with the updated parameters.                                                                         |  |
| 10   | Save chart                                                                  | The chart will be saved and added to the Widget dashboard.                                                                       |  |
|      |                                                                             | The chart will be sent to the <b>Reports page</b>                                                                                |  |
|      | Export data                                                                 | Report request sent Go to the reports page                                                                                       |  |
|      | Cancel                                                                      | Discard the changes.                                                                                                    |  |

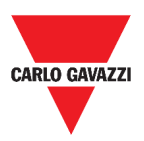

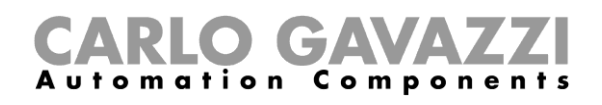

#### In the Custom chart dashboard

| STEP                                                      | ACTION                                                                      |                                                                                                    |  |
|-----------------------------------------------------------|-----------------------------------------------------------------------------|----------------------------------------------------------------------------------------------------|--|
| 1                                                         | Create a new Custom chart dashboard (see How to create a custom dashboard). |                                                                                                    |  |
| 2                                                         | Assign the chart an                                                         | other title.                                                                                                    |  |
| Click on Select variables to open the available parameter |                                                                             | ables to open the available parameters page.                                                                                                    |  |
|                                                           | ICON                                                                        | DESCRIPTION                                                                                                    |  |
|                                                           |                                                                             | To select the variables (max. 16)                                                                                                    |  |
| 3                                                         | Q                                                                           | To search the variables                                                                                                    |  |
|                                                           | :                                                                           | To access the Filters:<br>Group by (None/Module/Name/Signal Class/Location)<br>Search in (Module/Name/Signal Class/Location)<br>Show (All items/Selected items/Unselected items) |  |
| 4                                                         | From the list, select the type of chart                                     |                                                                                                    |  |
| 5                                                         | Select the Aggregation period (under the Select variables list box)         |                                                                                                    |  |
|                                                           | Complete the chart by choosing one of these options.                        |                                                                                                    |  |
|                                                           | If you select                                                               | Then                                                                                                    |  |
| 6                                                         | Compare                                                                     | It will compare the data of the current period with the data of another selected period.                                                                                         |  |
|                                                           | Preview                                                                     | The chart will be refreshed with the updated parameters.                                                                                                    |  |
|                                                           |                                                                             |                                                                                                    |  |

7 Click on  $\checkmark$  to save the dashboard.

|   | If you want to       | Then click on                       | And                                             |
|---|----------------------|-------------------------------------|-------------------------------------------------|
| 8 | Refresh the<br>chart | Refresh                             | View the updated chart                          |
|   | Export the chart     | Export data to choose a file format | Go to the <b>Reports</b> page to see the export |

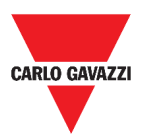

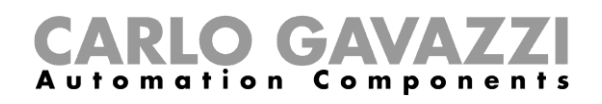

#### In the Chart template dashboard

| STEP | ACTION                                                                        |                                                                                          |  |
|------|-------------------------------------------------------------------------------|------------------------------------------------------------------------------------------|--|
| 1    | Create a new Chart template dashboard (see How to create a custom dashboard). |                                                                                          |  |
| 2    | Select a template from the list.                                              |                                                                                          |  |
| 3    | Assign the chart another title.                                               |                                                                                          |  |
| 4    | Select the Aggregation period (under the Title section)                       |                                                                                          |  |
|      | Complete the chart by choosing one of these options.                          |                                                                                          |  |
|      | If you select                                                                 | Then                                                                                     |  |
| 5    | Compare                                                                       | It will compare the data of the current period with the data of another selected period. |  |
|      | Preview                                                                       | The chart will be refreshed with the updated parameters.                                 |  |
| 6    | Click on 🗸 to sa                                                              | <b>ve</b> the dashboard.                                                                 |  |

#### In the Energy summary dashboard

| STEP | ACTION                                                                                                    |
|------|----------------------------------------------------------------------------------------------------|
| 1    | Create (see <i>How to create a custom dashboard</i> ) or select an <b>Energy summary dashboard</b> .                     |
| 2    | From the column, click on + to select the Chart widget.                                                                  |
| 3    | Follow the same procedure described in <i>How create a chart &gt; In the Widget dashboard</i> (from the <b>Step 2</b> ). |

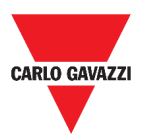

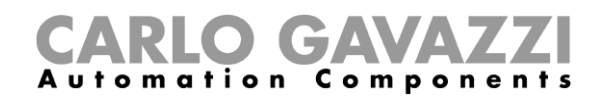

### How to remove a widget

| STEP | ACTION                                                           |
|------|------------------------------------------------------------------|
| 1    | Click on to access the <i>editing mode.</i>                      |
| 2    | Click on the widget to modify.                                   |
| 3    | From the <b>edit menu,</b> click on <b>to remove</b> the widget. |
| 4    | Click on 🖌 to save.                                              |

# How to move a widget to another page

| STEP | ACTION                                                                                  |
|------|-----------------------------------------------------------------------------------------|
| 1    | From the <b>widget dashboard</b> , click on <b>O</b> to access the <i>editing mode.</i> |
| 2    | Click on the widget to modify.                                                          |
| 3    | From the <b>edit menu,</b> click on to <b>move</b> the widget.                          |
| 4    | Select the dashboard and the column where to move the widget.                           |
| 5    | Click on 🗸 to save.                                                                     |

### How to copy a widget

| STEP | ACTION                                                                                                    |
|------|----------------------------------------------------------------------------------------------------|
| 1    | Click on Click on Cli |
| 2    | Click on the <b>widget</b> to modify.                                                                                                    |
| 3    | From the <b>edit menu,</b> click on (copy).                                                                                                    |
| 4    | Select the dashboard and the column where to copy the widget.                                                                                                    |
| 5    | Click on 🗸 to save.                                                                                                    |

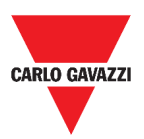

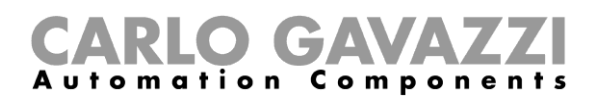

### How to schedule an event

To schedule an event, follow the procedure described below.

| STEP | ACTION                                                       |                                                                                                    |  |
|------|--------------------------------------------------------------|----------------------------------------------------------------------------------------------------|--|
| 1    | From a widget, click on to access the event-scheduling page. |                                                                                                    |  |
| 2    | Click on the configuration area.                             |                                                                                                    |  |
|      | Fill in all the fields.                                      |                                                                                                    |  |
|      | COMPONENT                                                    | DESCRIPTION                                                                                                    |  |
|      | Name                                                         | In this field, you define the name of the event that will appear on the calendar.                                                |  |
|      | Start date                                                   | Date at which the event will start                                                                                               |  |
|      | Start time                                                   | Time at which the event will start.                                                                                              |  |
| 3    | End date                                                     | Date at which the event will finish.                                                                                             |  |
|      | End time                                                     | Time at which the event will finish.                                                                                             |  |
|      | Event<br>Action at start/end time                            | You can decide the action to be performed as the time period starts or finishes.                                                 |  |
|      | Action during the whole period                               | <ul> <li>You can choose to:</li> <li>disable the automation or</li> <li>perform no action during the selected period.</li> </ul> |  |
| 4    | Click on <b>Save.</b>                                        |                                                                                                    |  |

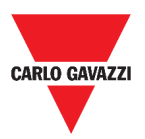

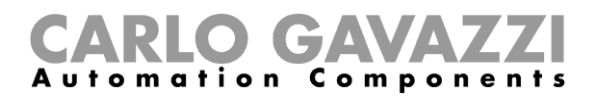

#### How to manage the widget settings

You can manage each type of widget settings, without adding or removing the available parameters from the Web App. Indeed, the available parameters list can be added or removed only by means of the **UWP 3.0 Tool**.

Note: This function is available only for the Admin users.

To manage the different parameters, follow the procedure described below.

| STEP | ACTION                                                           |     |             |
|------|------------------------------------------------------------------|-----|-------------|
|      | From a widget, access the <b>settings</b> page by clicking on 🌣. |     |             |
|      | Light function Sediogr<br>Roxt/Living room                       |     |             |
|      | Lux sensor settings                                              |     | ^           |
|      | Cloud fitter                                                     |     | 5s ¥        |
| 4    | Night threshold                                                  |     | 15,603Lux 💙 |
|      | Action when the light goes below the threshold                   | On  |             |
|      | Action when the light goes above the meshood                     |     | On e        |
|      | Automation enable delay                                          | 0:1 | 0:00        |
|      | PIR sensor settings                                              |     | ~           |
|      | Pir switches on                                                  |     | On 🛑        |
|      | 38. Example of settings page                                     |     |             |
| 2    | Select the parameter(s) to adjust.                               |     |             |
| 3    | Send the parameter(s) by clicking on                             |     |             |

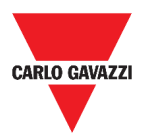

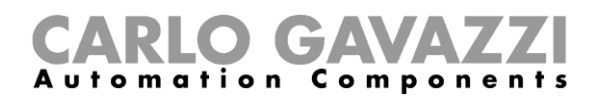

# **Types of Function**

This chapter is intended to describe the different types of **functions** available on the UWP 3.0 Web App.

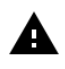

The available parameters list can be added or removed only by means of the **UWP 3.0 Tool**. From the Web App, you can only adjust them.

# **User interface**

The following chapters present the different functions widgets structure.

Note: only the Admin users can adjust the functions settings described below.

### **Light function**

You can either manage the basic function to switch the light on /off or implement an automated system by adjusting the settings.

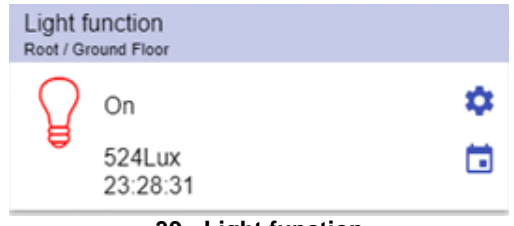

| 39. Lig | ht func | tion |
|---------|---------|------|
|---------|---------|------|

| ICON     | MEANING              | DESCRIPTION                                                                                                    |
|----------|----------------------|----------------------------------------------------------------------------------------------------|
| Ŷ        | Light is OFF         | These icons show the current status of the function.<br>It is possible to switch a light on/off clicking on the push          |
| Ŷ        | Light is ON          | <b>Note:</b> the icons colour can be changed (see <b>Settings</b> <i>menu</i> ).                                              |
| \$       | Settings             | The settings list depends on the configuration made by means of the configuration software (see <i>UWP 3.0 Tool manual</i> ). |
| 524Lux   | Lux sensor<br>value  | It shows the <b>Lux</b> sensor value (if the related sensor is available).                                                    |
| 23:28:31 | Energy save<br>timer | This field shows the <b>Energy save timer</b> value.                                                                          |
|          | Calendar             | To schedule the events related to this function (see <i>How to schedule an event</i> ).                                       |

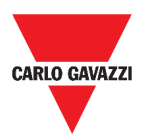

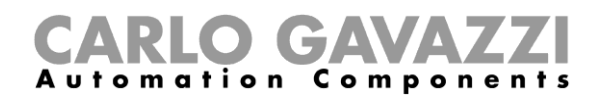

### **Dimmable light function**

You can either configure a basic function to switch the light on /off and adjust the light intensity or implement an automated system by adjusting the settings.

| Dimmable light |    |
|----------------|----|
|                |    |
|                |    |
| 00.00.00       | 13 |
|                |    |
|                |    |

40. Dimmable light function

| ICON       | MEANING                        | DESCRIPTION                                                                                                    |
|------------|--------------------------------|----------------------------------------------------------------------------------------------------|
| Î          | Light is OFF                   | These icons show the current status of the function.<br>Toggle the light ON / OFF to <b>S1</b> (the last valid value stored).                                                    |
| Ŷ          | Light is ON                    | Note: the icons colour can be changed (see <i>Settings menu</i> ).                                                                                                    |
| \$         | Settings                       | The settings list depends on the configuration made by means of the configuration software (see <i>UWP 3.0 Tool manual</i> ).                                                    |
| ::         | Expand / reduce the<br>drawer* | It shows the <b>Scenario</b> buttons ( <b>S2</b> – <b>S3</b> – <b>S4</b> – <b>S5</b> ).<br><b>Note</b> : Only the <b>Scenarios</b> available in the configuration will be shown. |
| $\bigcirc$ | Slider                         | To dim the light.                                                                                                    |
| 224Lux     | Lux sensor value               | It shows the <b>Lux sensor</b> value (if the related sensor is available).                                                                                                    |
| 00:00:00   | Energy save timer              | This field shows the Energy save timer value.                                                                                                    |
|            | Calendar                       | To schedule the events related to this function (see <i>How to schedule an event).</i>                                                                                           |

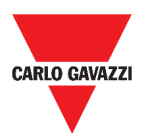

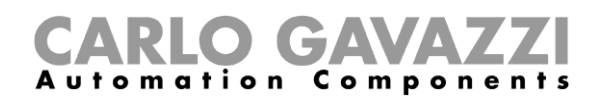

### **Constant light function**

This function automatically regulates a **constant light** level using dimmers.

In the settings, you can select different ways of controlling the constant light: with timers and/or schedulers, according to the presence of people. Up to 5 different predefined scenarios can be set.

| Constant light<br>First Floor |                 |     |    |
|-------------------------------|-----------------|-----|----|
|                               | <b>•</b><br>500 | Lux | \$ |
|                               | •               |     | •  |
| 117Lux<br>00:05:00            |                 |     | 13 |

41. Constant light function

| ICON     | MEANING                        | DESCRIPTION                                                                                                    |
|----------|--------------------------------|----------------------------------------------------------------------------------------------------|
| ()       | Light is OFF                   | These icons show the current status of the function.<br>Toggle the light ON / OFF to <b>S1</b> (the last valid value<br>stored).                            |
|          | Light is ON                    | <b>Note:</b> the icons colour can be changed (see <i>Settings menu</i> ).                                                                                   |
| \$       | Settings                       | The settings list depends on the configuration made by means of the configuration software (see <b>UWP 3.0 Tool manual</b> ).                               |
| :3       | Expand / reduce<br>the drawer* | It shows the <b>Scenario</b> buttons ( <b>S2 – S3 – S4 – S5</b> ).<br><b>Note</b> : Only the <b>Scenarios</b> available in the configuration will be shown. |
| *<br>*   | Up/down arrows                 | To change the target lux level.                                                                                                    |
| 117Lux   | Lux value                      | It shows the <b>Lux sensor</b> value (if the related sensor is available).                                                                                  |
| 00:05:00 | Energy save timer              | This field shows the <b>Energy save timer</b> value.                                                                                                    |
|          | Calendar                       | To schedule the events related to this function (see <i>How to schedule an event)</i>                                                                       |

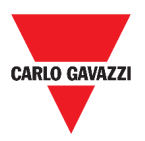

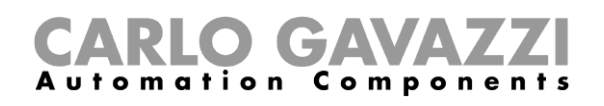

### **Smart light function**

There are different types of lighting control you can choose:

- Dimmer: see the Dimmable light function
- Constant light: see the Constant light function
- Dimmer + Colour and Constant light + colour: managed as a standard Dimmable light /Constant light with the additional control of the temperature colour. The light intensity is managed according to the standard Dimmable/Constant light control,

whilst, the tuneable white control can be set manually by you or can be dynamically changed creating a relationship between day time and Table colour.

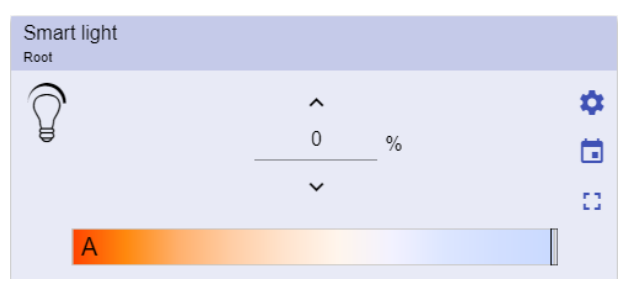

42. Smart light function

| ICON | MEANING                        | DE                                                                                                    | SCRIPTION           |
|------|--------------------------------|----------------------------------------------------------------------------------------------------|---------------------|
| Ŷ    | Light is OFF                   | These icons show the current status of the function.<br>Toggle the light ON / OFF to <b>S1</b> (the last valid value stored).                                                                        |                     |
|      | Light is ON                    | Note: the icons colour can be changed (see Settings menu).                                                                                                    |                     |
| \$   | Settings                       | The settings list depends on the configuration made<br>by means of the configuration software (see <b>UWP</b><br><b>3.0 Tool manual</b> ).                                                           |                     |
| ::   | Expand / reduce the<br>drawer* | <ul> <li>Once opened, you can select:</li> <li>a Scenario (S2 - S3 - S4 - S5)</li> <li>the options to be displayed</li> </ul> Note: only the Scenarios available in the configuration will be shown. |                     |
|      |                                | If you select a Then you can adjust                                                                                                    |                     |
| ۵    | Up/down arrows                 | Dimmable light                                                                                                    | The light intensity |
|      |                                | Constant light                                                                                                    | The lux level       |
|      | Slider                         | To set the colour temperature (A: automatically; M: manually).                                                                                                    |                     |
|      | Calendar                       | To schedule the events related to this function (see <i>How to schedule an event</i> )                                                                                                    |                     |

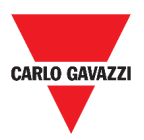

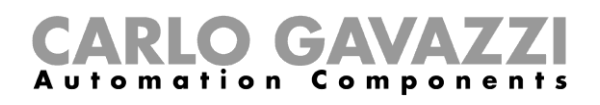

### **Zone temperature function**

You can monitor the temperature of different zones, created according to the requirements.

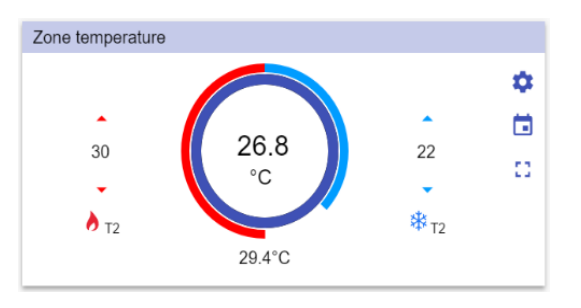

43. Zone temperature function

| ICON   | MEANING                     | DESCRIPTION                                                                                                    |  |
|--------|-----------------------------|----------------------------------------------------------------------------------------------------|--|
| •      | Heating is OFF              | It indicates when the heating setpoint is ON/OFF.                                                                                                    |  |
|        | T(x)                        | It indicates the active setpoint for <b>Heating</b> .                                                                                                    |  |
| **     | Cooling is OFF              | It indicated when the cooling setpoint is ON/OFF.                                                                                                    |  |
| *      | T(x)                        | It indicates the active setpoint for <b>Cooling</b> .                                                                                                    |  |
| \$     | Settings                    | The settings list depends on the configuration made by means of the configuration software (see <i>UWP 3.0 Tool manual</i> ).                                                                                                    |  |
| :3     | Expand / reduce the drawer* | <ul> <li>Once opened, it is possible:</li> <li>To use the set point buttons for H/C.<br/>Only the setpoints in the configuration will be<br/>shown.</li> <li>To click directly on a setpoint (T1, T2, T3,<br/>OFF) that is automatically activated (without<br/>saving). The selected setpoint changes<br/>colour to be quickly identified.</li> </ul> |  |
| *<br>* | Up/down arrows              | To adjust the heating/cooling set point.                                                                                                    |  |
| 26.8°C | Auxiliary temperature       | This field shows the Auxiliary temperature, if the related sensor is available.                                                                                                    |  |
|        | Calendar                    | To schedule the events related to this function (see <i>How to schedule an event)</i>                                                                                                    |  |

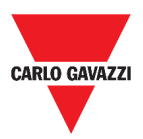

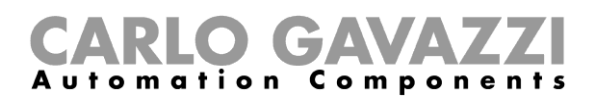

### **Cooling temperature system function**

The **cooling temperature system** function is used to manage the cooling/ventilation of the building.

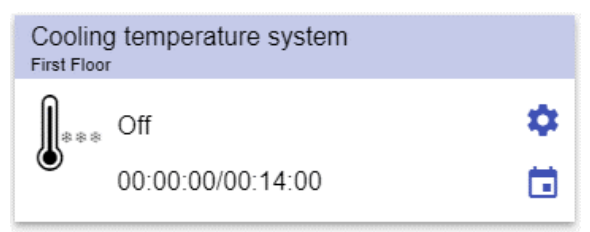

44. Cooling temperature system function

| ICON                  | MEANING                | DESCRIPTION                                                                                                    |
|-----------------------|------------------------|----------------------------------------------------------------------------------------------------|
| ***                   | The function is active | This icon shows the current status of the function.<br>By clicking on the icon, the toggle action is<br>– performed (start/stop). |
|                       | The function is not    |                                                                                                    |
| ***                   | active                 | Note: the icons colour can be changed (see Settings menu).                                                                        |
| \$                    | Settings               | The settings list depends on the configuration made by means of the configuration software (see <b>UWP 3.0 Tool manual</b> ).     |
| 00:00:00/<br>00:14:00 | Disabling timer        | When the timer expires, the function automatically is disabled.                                                                   |
|                       | Calendar               | To schedule the events related to this function (see <i>How to schedule an event)</i>                                             |

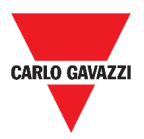

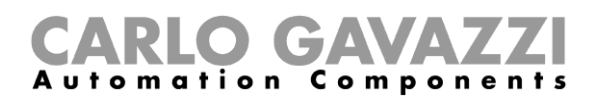

### Heating temperature system function

The **heating temperature system** function is used to manage the heating/ventilation of the building.

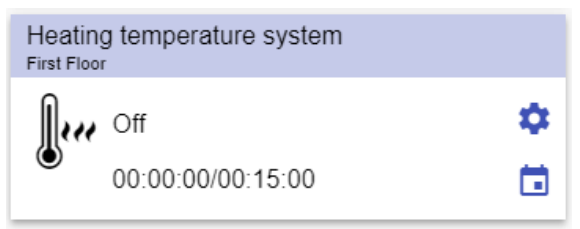

45. Heating temperature system function

| ICON                  | MEANING                       | DESCRIPTION                                                                                                    |  |
|-----------------------|-------------------------------|----------------------------------------------------------------------------------------------------|--|
| J                     | The function is active        | These icons show the current status of the function. By clicking on the icon, the toggle action                               |  |
|                       | The function is not<br>active | <b>Note:</b> the icons colour can be changed (see <b>Settings menu</b> ).                                                     |  |
| \$                    | Settings                      | The settings list depends on the configuration made by means of the configuration software (see <i>UWP 3.0 Tool manual</i> ). |  |
| 00:00:00/<br>00:15:00 | Disabling timer               | When the timer expires, the function automatically is disabled.                                                               |  |
|                       | Calendar                      | To schedule the events related to this function (see <i>How to schedule an event</i> )                                        |  |

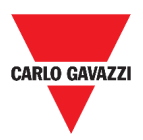

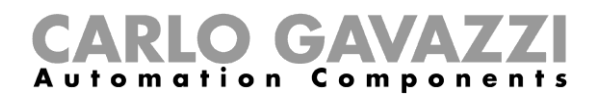

### **Roller blind function**

You can either configure a basic function to move blinds up and down or implement an automated system by adjusting the settings.

| Rollerblinds |           |
|--------------|-----------|
|              | <b>\$</b> |
| 0.0m/s       | i i       |
| 200207       | 53        |

46. Roller blind function

| ICON       | MEANING                        | DESCRIPTION                                                                                                    |
|------------|--------------------------------|----------------------------------------------------------------------------------------------------|
|            | Motor is moving DOWN           | These icons show the current status of the _ function.                                                                        |
|            | Motor is moving UP             |                                                                                                    |
|            | Motor is stopped               | <b>Note:</b> the icons colour can be changed (see <b>Settings menu</b> ).                                                     |
| \$         | Settings                       | The settings list depends on the configuration made by means of the configuration software (see <i>UWP 3.0 Tool manual</i> ). |
| :3         | Expand / reduce the<br>drawer* | To select Fully up/down.                                                                                                    |
| $\bigcirc$ | Slider                         | To adjust the blind opening.                                                                                                  |
| 0.0m/s     | Wind speed                     | These fields show the following information, if the related sensors are available:                                            |
| 208Lux     | Lux sensor value               | <ul> <li>Lux sensor value;</li> <li>Wind speed;</li> <li>Raining condition.</li> </ul>                                        |
|            | Calendar                       | To schedule the events related to this function (see <i>How to schedule an event).</i>                                        |

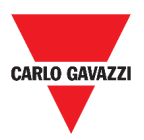

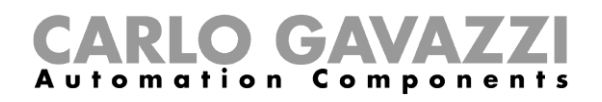

### **Tilting roller blind function**

The automation of the tilting slats can be managed by accessing the Settings, where you can select different kinds of automation: wind sensors, rain sensors, lux sensors, calendar.

| Tilt rollerblinds |    |
|-------------------|----|
|                   | \$ |
| <b>2</b> 71Lux    |    |
|                   | 53 |
|                   |    |
|                   |    |

47. Tilting roller blind function

| ICON   | MEANING                     | DESCRIPTION                                                                                                    |
|--------|-----------------------------|----------------------------------------------------------------------------------------------------|
|        | Motor is moving DOWN        | These icons show the current status of the function.                                                                                                    |
|        | Motor is moving UP          |                                                                                                    |
|        | Motor is stopped            |                                                                                                    |
| œ,     | Tilt is stopped             | _                                                                                                    |
| ٠      | Tilt is moving              | <b>Note:</b> the icons colour can be changed (see <i>Settings menu</i> ).                                                                                                    |
| \$     | Settings                    | The settings list depends on the configuration made by means of the configuration software (see <b>UWP 3.0 Tool manual</b> ).                                                      |
| ::     | Expand / reduce the drawer* | To select Fully up/down.                                                                                                    |
| 0      | Sliders                     | To change the curtains and the tilt position.                                                                                                    |
| 271Lux | Lux sensor value            | <ul> <li>These fields show the following information, if the related sensors are available:</li> <li>Lux sensor value;</li> <li>Wind speed;</li> <li>Raining condition.</li> </ul> |
|        | Calendar                    | To schedule the events related to this function (see <i>How to schedule an event</i> )                                                                                             |

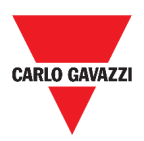

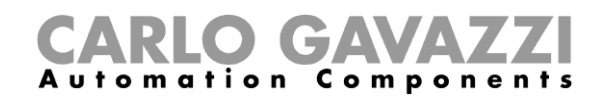

### Window control function

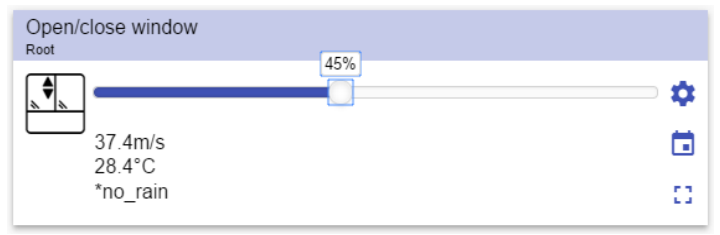

48. Window control function

| ICON                         | MEANING              | DESCRIPTION                                                                                                    |
|------------------------------|----------------------|----------------------------------------------------------------------------------------------------|
|                              | Motor is moving DOWN | These icons show the current status of the function.                                                                                                    |
|                              | Motor is moving UP   |                                                                                                    |
|                              | Motor is stopped     | Note: the icons colour can be changed (see <i>Settings menu</i> ).                                                                                                    |
| $\bigcirc$                   | Slider               | To change the curtains position.                                                                                                    |
| \$                           | Settings             | The settings list depends on the configuration made by means of the configuration software (see <b>UWP 3.0 Tool manual</b> ).                                                      |
| 37.4m/s<br>28.4°C<br>No rain |                      | <ul> <li>These fields show the following information, if the related sensors are available:</li> <li>Lux sensor value;</li> <li>Wind speed;</li> <li>Raining condition.</li> </ul> |
|                              | Calendar             | To schedule the events related to this function (see <i>How to schedule an event)</i>                                                                                              |

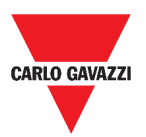

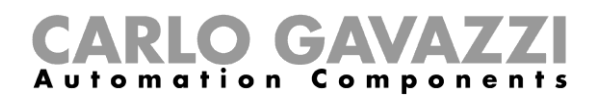

### **Program function**

A **Program function** is a sequence that is just an ordered list of steps: each step in a sequence is identified by an index number that represents the sequential order in which the steps will be executed when the sequence is started.

A **Program function** allows you to define, for the selected **Switch** functions, the activation time and the sequential order in which the steps are executed.

From the Web App, you can:

- Send actions (Start Pause -Stop the sequence)
- Change the On time value of one or more steps
- Change the On time of all steps by a percentage value
- Enable/disable the steps that have to be executed.

| Progra<br>Root | m function                                    |   |   |   |                |
|----------------|-----------------------------------------------|---|---|---|----------------|
|                | Stopped<br>Sequence time<br>00:00:00/00:00:00 |   |   |   | <b>\$</b><br>D |
|                |                                               | ► | Ш | • |                |

49. Example of a Program function widget in running mode

| ICON                               | DESCRIPTION                                                                                                    |  |
|------------------------------------|----------------------------------------------------------------------------------------------------|--|
|                                    | Start: The function is started                                                                                                |  |
| ▶    ■                             | Pause: The function is paused                                                                                                 |  |
|                                    | Stop: The function is stopped                                                                                                 |  |
|                                    | These icons show the <b>Program function</b> status (toggle the function <b>Start/Stop)</b> .                                 |  |
|                                    | Note: the icons colour can be changed (see Settings menu).                                                                    |  |
| Switch 1<br>Running                | It shows the name of the current active step.                                                                                 |  |
| Step time<br>00:00:00/00:00:00     | It shows the countdown of the current active step [Step time] / [Step countdown]                                              |  |
| Sequence time<br>00:00:00/00:00:00 | It shows the total execution time of the entire sequence [sequence time] / [Sequence countdown]                               |  |
| \$                                 | The settings list depends on the configuration made by means of the configuration software (see <i>UWP 3.0 Tool manual</i> ). |  |

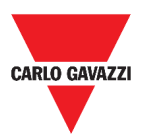

| C/    | ١R  | LO     | G    | AV |       | ZZI     |
|-------|-----|--------|------|----|-------|---------|
| A u t | o m | a ti c | on C | om | p o n | e n t s |

#### **Dimmer sequence function**

The **Dimmer sequence** function allows you to manage, together, the **dimmable light functions** already created. The light level of all the added functions is set according to those defined in each step of the sequence, with the aim of making all the dimmers reach the final level at the same time.

This function can be used to create different scenarios, such as switching all the lights off at the same time regardless of the starting level of each single light.

| Dimmer sequence<br>First Floor |    |
|--------------------------------|----|
| Stopped                        | \$ |
| Ê.                             |    |
|                                | 53 |

50. Dimmer sequence

| ICON                  | MEANING                     | DESCRIPTION                                                                                                    |
|-----------------------|-----------------------------|----------------------------------------------------------------------------------------------------|
| Ĩ                     | Sequence is OFF             | These icons show the current status of the function. By clicking on the icon, the toggle action is performed (start/stop).    |
| $\overline{\bigcirc}$ | Sequence is ON              | Note: the icons colour can be changed (see                                                                                    |
|                       |                             | Settings menu).                                                                                                    |
| \$                    | Settings                    | The settings list depends on the configuration made by means of the configuration software (see <i>UWP 3.0 Tool manual</i> ). |
| ::                    | Expand / reduce the drawer* | <ul><li>It shows the following options:</li><li>Play / Pause / Stop buttons;</li><li>Disable timeout value.</li></ul>         |
|                       | Calendar                    | To schedule the events related to this function (see <i>How to schedule an event)</i>                                         |

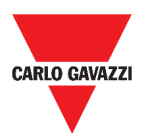

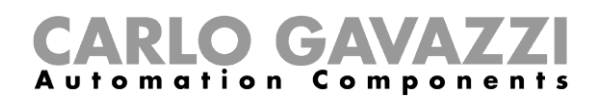

### Car heating function

The **car heating** function allows you to heat the car so that it is ready at a predefined set time. You must set a time, two external temperatures limits (SP 1 and SP 2) and two timers (T1 and T2) so as to define the extreme points of a straight line.

The straight line is used in the algorithm to define when the output should be on to heat the car.

| Car heating<br>First Floor |        |    |   |
|----------------------------|--------|----|---|
| •                          |        | •  | • |
| -27                        |        | -5 |   |
| •                          | 32.2°C | •  | _ |
| 00:00:00                   |        |    |   |

51. Car heating function

| ICON     | MEANING                | DESCRIPTION                                                                                                    |
|----------|------------------------|----------------------------------------------------------------------------------------------------|
|          | Function is not active | These icons show the current status of the function.<br>By clicking on the icon, the toggle action is                                      |
|          | Function is active     | <b>Note:</b> the icons colour can be changed (see <b>Settings menu</b> ).                                                                  |
| •        | Up/down arrows         | To adjust the temperature limits (high/low).                                                                                               |
| 00:00:00 | Counting timer         | For automation enabling(s).                                                                                                    |
| 32.2°C   | Temperature            | Outdoor temperature                                                                                                    |
| \$       | Settings               | The settings list depends on the configuration made<br>by means of the configuration software (see <i>UWP</i><br><i>3.0 Tool manual</i> ). |
|          | Calendar               | To schedule the events related to this function (see <i>How to schedule an event).</i>                                                     |

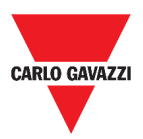

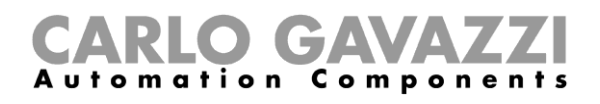

### Simulated habitation function

The **simulated habitation** function can be used to give the impression that the house is inhabited even if the user is out.

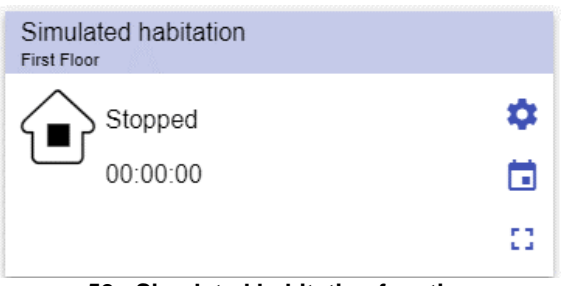

52. Simulated habitation function

| ICON     | MEANING                 | DESCRIPTION                                                                                                    |
|----------|-------------------------|----------------------------------------------------------------------------------------------------|
|          | The function is stopped | These icons show the current status of the function. By clicking on the icon, the toggle                                      |
|          | The function is running | action is performed (start/stop).                                                                                             |
|          | The function is paused  | <b>Note:</b> the icons colour can be changed (see <b>Settings menu</b> ).                                                     |
| \$       | Settings                | The settings list depends on the configuration made by means of the configuration software (see <b>UWP 3.0 Tool manual</b> ). |
| []       | Expand / reduce drawer* | Play/Pause/Stop buttons.                                                                                                    |
| 00:00:00 | Counting timer          | For automation enabling(s).                                                                                                   |
|          | Calendar                | To schedule the events related to this function (see <i>How to schedule an event).</i>                                        |

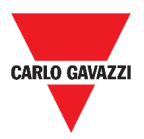

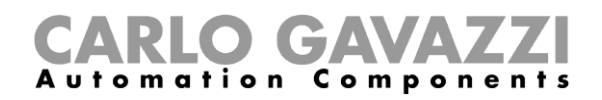

### **Multigate function**

The multigate function can be used to perform a logical operation with one or more inputs to have a single logic output status.

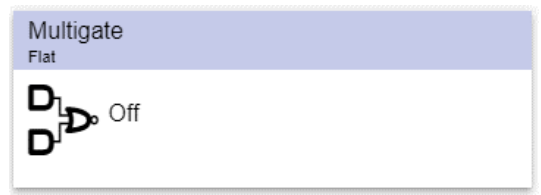

53. Multigate function

| ICON   | MEANING                | DESCRIPTION                                                                                                    |
|--------|------------------------|----------------------------------------------------------------------------------------------------|
| D<br>D | Function is not active | These icons show the current status of the function. By clicking on the icon, the toggle action _ is performed (start/stop). |
| D<br>D | Function is active     | <b>Note:</b> the icons colour can be changed (see <b>Settings menu</b> ).                                                    |

#### Interval timer function

The timer function can be used to control an output where an automated temporization is required.

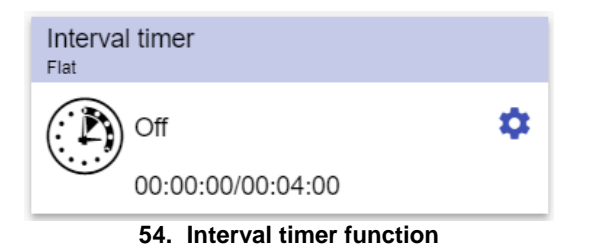

| ICON              | MEANING                   | DESCRIPTION                                                                                                    |
|-------------------|---------------------------|----------------------------------------------------------------------------------------------------|
|                   | Function is not<br>active | These icons show the current status of the function. By clicking on the icon, the toggle                                      |
|                   | Function is active        | Note: the icons colour can be changed (set Settings menu).                                                                    |
| 00:00:00/00:04:00 | Interval timer            | This field shows:<br>Counting delay off timer / Timer off value                                                               |
| \$                | Settings                  | The settings list depends on the configuration made by means of the configuration software (see <i>UWP 3.0 Tool manual</i> ). |
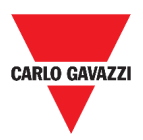

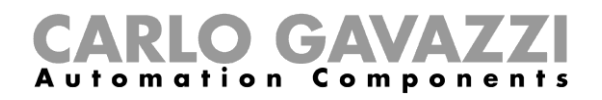

## **Delay timer function**

Using the delay timer, the output replicates the status of the input, applying a **delay on** and/or a **delay off timer**.

|                                               | Delay timer                                 |                                                                                                    |
|-----------------------------------------------|---------------------------------------------|----------------------------------------------------------------------------------------------------|
|                                               | Off<br>00:00:00/00:05:0<br>00:04:58/00:05:0 | 00 ON<br>00 OFF                                                                                                    |
|                                               | 55. Delay time                              | r function                                                                                                    |
| ICON                                          | MEANING                                     | DESCRIPTION                                                                                                    |
|                                               | Function is not active                      | These icons show the current status of the function. By clicking on the icon, the toggle action is performed (start/stop).                   |
|                                               | Function is active                          | <b>Note:</b> the icons colour can be changed (see <i>Settings menu</i> ).                                                                    |
| 00:00:00/00:05:00 ON<br>00:04:58/00:05:00 OFF | Delay ON/OFF<br>Timer                       | <ul> <li>These fields show:</li> <li>Counting delay on timer / Timer On value</li> <li>Counting delay off timer / Timer Off value</li> </ul> |
| \$                                            | Settings                                    | The settings list depends on the configuration made by means of the configuration software (see <b>UWP 3.0 Tool manual</b> ).                |

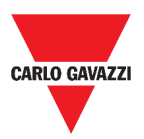

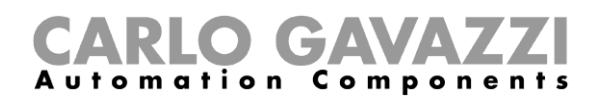

## **Recycling timer function**

In the recycling timer function, until the trigger input is on, the output goes on and off with fixed timing.

As soon as the trigger signal is activated, the output starts going on/off according to the Ton and Toff times; when the stop signal is activated, the output goes off.

| Recycl<br>Flat | ling timer            |   |
|----------------|-----------------------|---|
|                | Off                   | ۵ |
|                | 00:00:00/00:05:00 ON  |   |
|                | 00:00:00/00:05:00 OFF |   |

56. Recycling timer function

| ICON                                          | MEANING                   | DESCRIPTION                                                                                                    |  |
|-----------------------------------------------|---------------------------|----------------------------------------------------------------------------------------------------|--|
|                                               | Function is not<br>active | These icons show the current status of the function. By clicking on the icon, the toggle                                                     |  |
|                                               | Function is active        | <ul> <li>Action is performed (start/stop).</li> <li>Note: the icons colour can be changed (see Settings menu).</li> </ul>                    |  |
| 00:00:00/00:05:00 ON<br>00:04:58/00:05:00 OFF | Delay ON/OFF<br>Timer     | <ul> <li>These fields show:</li> <li>Counting delay on timer / Timer On value</li> <li>Counting delay off timer / Timer Off value</li> </ul> |  |
| \$                                            | Settings                  | The settings list depends on the configuration made by means of the configuration software (see <b>UWP 3.0 Tool manual</b> ).                |  |

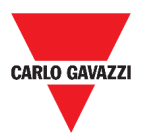

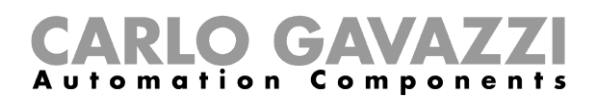

## Analogue comparator function

The analogue comparator function can be used to compare two values.

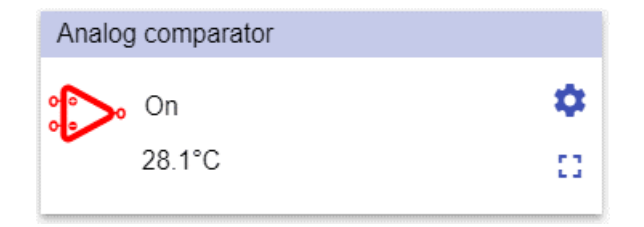

57. Analogue comparator function

| ICON   | MEANING                                                                                                    | DESCRIPTION                                                                              |  |
|--------|----------------------------------------------------------------------------------------------------|------------------------------------------------------------------------------------------|--|
| ţ      | Function is not active                                                                                                | These icons show the current status of the function. By clicking on the icon, the toggle |  |
|        | Function is active                                                                                                    | <b>Note:</b> the icons colour can be changed (see <b>Settings menu</b> ).                |  |
| ::     | Expand / reduce drawer*                                                                                               | It shows the:<br>• Type of comparison;<br>• Delay ON timer;<br>• Delay OFF timer.        |  |
| \$     | SettingsThe settings list depends on the config<br>made by means of the configuration s<br>(see UWP 3.0 Tool manual). |                                                                                          |  |
| 28.1°C | Degrees                                                                                                    | Output value (average of input signals).                                                 |  |

\*Note: this function is available only for the "admin" user.

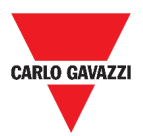

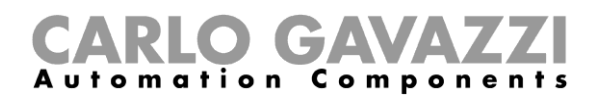

## **Switch Function**

The switch function allows you to activate or deactivate any type of load (e.g. a relay).

| Switch Function<br>Root | Switch Function<br>Root | Switch Function |
|-------------------------|-------------------------|-----------------|
| <b>♀</b> • "            | Off 🔅                   | Off 🌣           |

#### 58. Examples of switch functions

| ICON | MEANING             | DESCRIPTION                                                                                                    |  |  |
|------|---------------------|----------------------------------------------------------------------------------------------------|--|--|
| Ċ    | Switch On / Off     |                                                                                                    |  |  |
|      | Under floor heating | Custom icons                                                                                                    |  |  |
|      | Air conditioner     | Note: the icons colour can be changed (see Settings menu).                                                                    |  |  |
| \$   | Settings            | The settings list depends on the configuration made by means of the configuration software (see <i>UWP 3.0 Tool manual</i> ). |  |  |
|      | Calendar            | To schedule the events related to this function (see <i>How to schedule an event)</i> .                                       |  |  |

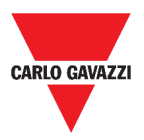

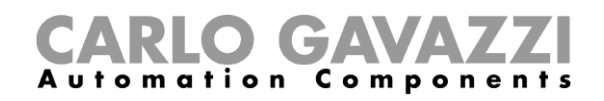

### Master zone counter

This function permits the monitoring of the available bays.

| 1 | Master zone counter |   |
|---|---------------------|---|
|   | *39                 | ¢ |

59. Master zone counter

| AREA MEANING |                    | DESCRIPTION                                                                                                    |  |
|--------------|--------------------|----------------------------------------------------------------------------------------------------|--|
| *39          | Available car bays | This number indicates the amount of available parking spaces. It changes every time a car enters or leaves the MZC. |  |

## **Detection point (DPO) function**

A detection point is a lane or driveway where cars enter or leave an MZC.

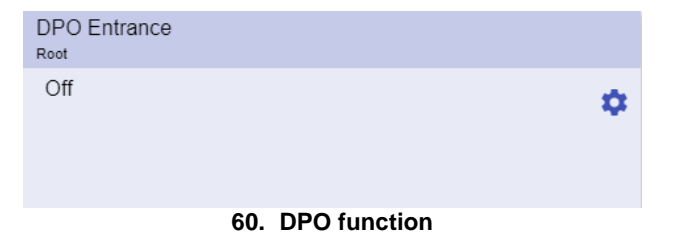

| ICON   | MEANING                           | DESCRIPTION                                                                                          |
|--------|-----------------------------------|----------------------------------------------------------------------------------------------------|
| Off/On | Detection of car<br>entrance/exit | Every time a car enters/exits, the status changes from <b>Off</b> to <b>On</b> for a while.          |
|        |                                   | <b>Note</b> : To view the number of entering/exiting cars, refer to the <i>Master zone counter</i> . |

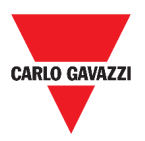

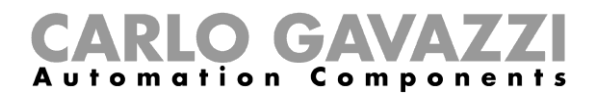

## Things to know

These chapters describe the functions and present the different groups of functions available on the Web App.

### What is a function

A function is a set of instructions that in presence of

- one or more commands (e.g., button pressing) and
- one or more conditions (e.g., the temperature is lower than a defined set point),

generates one or more actions, such as

- commands (e.g. switch on/off the light or activate the boiler) and
- alerts.

There are predefined functions used to manage a whole series of automations, from lights to roller blinds:

| FUNCTION TYPE       | DESCRIPTION                                                                                                    |
|---------------------|----------------------------------------------------------------------------------------------------|
| Light               | ON/OFF switching of one or more lights, dimming of lights, setting of a constant light and settings of light intensity and colour. |
| Temperature control | Heating, ventilation and air conditioning control.                                                                                 |
| Rolling shutters    | Blind control.                                                                                                    |
| Sequence            | Set of functions executed in sequence.                                                                                             |

**Note:** There are further available functions that can be defined and configured by means of the wizard tool (see the *UWP 3.0 Tool manual).* 

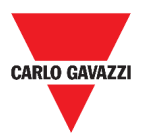

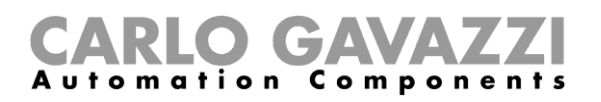

## **Light functions**

These functions allow you to manage one or more lights at the same time.

You can either configure:

- a basic function to switch the light on manually, or
- an automatic system by programming the relevant objects of the function.

From the Web App, you can:

- Switch a light on/off (Light function)
- Dim the light (**Dimmable light function**)
- Set a constant light (Constant light function)
- Set the light intensity and colour (Smart light function).

### **Temperature control functions**

From the *UWP 3.0 Tool*, you can manage the temperature inside the building, creating different zones depending on the different requirements. Each zone function can correspond to a part of the building (e.g. an office) where the user wants to control the heating/cooling.

On the Web App, the functions dedicated to the temperature control are:

- Zone temperature function;
- Cooling temperature system function;
- Heating temperature system function.

### **Rolling shutters functions**

These functions allow you to manage the motor to control roller blinds.

You can either configure:

- a basic function to move blinds up and down or
- an automated system by programming the relevant objects of the function.

From the Web App, you can:

- Control the roller blind movement;
- Adjust the tilting slats;
- Control the window movement.

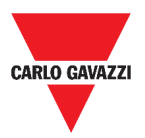

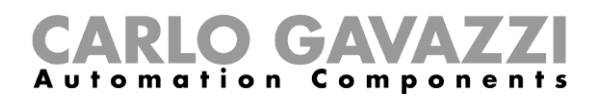

### **Sequence functions**

The **sequence** functions allow you to put together the functions already created and activate/deactivate them with just one click. All the selected functions are activated according to a certain time and order. The sequence starts activating the first function in the list and goes on to activate the others following the predefined order, until the last function in the list is executed.

The functions that can be controlled are:

- lights,
- roller blinds and windows,
- intruder alarm,
- sirens,
- timers and
- zone temperature functions.

From the Web App, you can manage a:

- Program function,
- Sequence function or
- Dimmer sequence function.

### **Carpark functions**

The **Carpark** functions permit the monitoring of the **Carpark system** status (e.g. number of available/occupied bays).

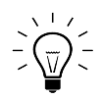

For further information, see the CP3 installation manual.

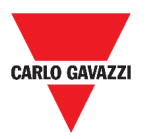

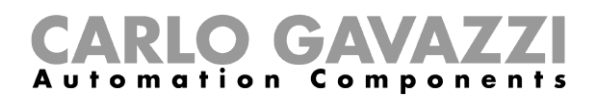

## How to

In the following chapters, you can find procedures relating to the **Program** function.

## How to manage the Program function

In this chapter, you can find specific procedures concerning the program function management.

| STEP | ACTION                           |                                                                                                    |  |
|------|----------------------------------|----------------------------------------------------------------------------------------------------|--|
| 1    | From the <b>Program</b><br>menu. | function widget, click on the the button to access its Settings                                                                            |  |
|      | Choose the procedu               | ire to follow:                                                                                                    |  |
|      | Туре                             | Procedure                                                                                                    |  |
| 2    | Sequence                         | <ul> <li>How to set a steps sequence once</li> </ul>                                                                                       |  |
| -    | programming                      | <ul> <li>How to change the sequence programming</li> </ul>                                                                                 |  |
|      | Set parameters                   | <ul> <li><u>How to change the <i>On time</i> (individually)</u></li> <li><u>How to change the <i>On time</i> (multi-change)</u></li> </ul> |  |

#### How to check which Switch functions belong to a step

| STEP | ACTION                                              |                |                                                           |            |                    |
|------|-----------------------------------------------------|----------------|-----------------------------------------------------------|------------|--------------------|
| 1    | From the <b>Program</b><br>menu.                    | funct          | t <b>ion widget</b> , click on the 🍄 bu                   | utton to a | ccess its Settings |
|      | Click on 🗡 to chec                                  | ck whic        | ch <b>Switch</b> functions belong to a                    | a step.    |                    |
|      |                                                     | ≡              | ← ♠ UWP 3.0                                               |            |                    |
|      |                                                     | ~              | Feed name                                                 |            |                    |
| 2    |                                                     |                | Switch1                                                   |            |                    |
| _    |                                                     |                | Switch Function<br>Switch Function 2<br>Switch Function 3 |            |                    |
|      |                                                     | ✓ →            | Switch2                                                   |            |                    |
|      |                                                     |                | 61. Switch function setting                               |            |                    |
|      | <b>Note:</b> The relation by means of the <b>Pr</b> | betwe<br>ogran | en the step and the <b>Switch</b> function widget.        | inctions c | cannot be changed  |

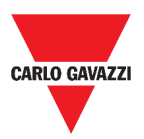

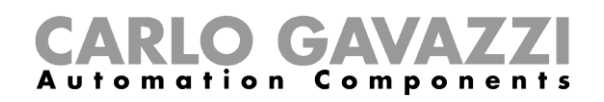

#### How to change the On time value

#### STEP ACTION

1 From the **Program function widget**, click on the button to access its **Settings menu**.

There are two ways to change the on time value for each step in the sequence.

| If you want to<br>change itThen2IndividuallyIn the Time on column, c<br>the time field |              | Then                                                         | And                                                                                      |
|----------------------------------------------------------------------------------------|--------------|--------------------------------------------------------------|------------------------------------------------------------------------------------------|
|                                                                                        |              | In the <i>Time on</i> column, click on the <i>time</i> field | Change the Hours, Minutes,<br>Seconds values.                                            |
|                                                                                        | Multi-change | Click on the + or - button in the <i>On time</i> column      | Select the percentage value<br>that will be applied to all the<br>steps of the sequence: |

#### How to change the sequence programming

| STEP | ACTION                                                                                             |                      |                               |             |
|------|----------------------------------------------------------------------------------------------------|----------------------|-------------------------------|-------------|
| 1    | From the <b>Program function widget</b> , click on the button to access its <b>Settings menu</b> . |                      |                               |             |
| 2    | Click on $\checkmark$ to select the steps to execute when the sequence starts.                     |                      |                               | arts.       |
|      | Note: Each time the                                                                                | e sequence starts, o | only the flagged steps will b | e executed. |
| 3    | Click on $>$ and select $\textcircled{0}$ to save the changes.                                     |                      |                               |             |
| 4    | Otherwise, click on $\mathfrak{O}$ to restore the last valid set of steps.                         |                      |                               |             |
| 5    | Click on and select to play the sequence.                                                          |                      |                               |             |
|      | Check the status of each step of the sequence:                                                     |                      |                               |             |
|      |                                                                                                    | INDICATOR            | BEHAVIOR                      | 1           |
| 6    |                                                                                                    | •                    | Current active step           |             |
| U    |                                                                                                    |                      | Enabled steps                 |             |
|      |                                                                                                    | $\bigcirc$           | Disabled steps                |             |
|      | If you want to                                                                                     |                      | Then click on                 |             |
|      | Pause the sequer                                                                                   | nce                  | II                            |             |
| 7    | Stop the sequence                                                                                  | 20                   |                               |             |

**Note:** When the sequence is running, you are not able to change the sequence set. In order to change it, the sequence must first be stopped.

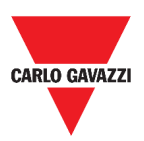

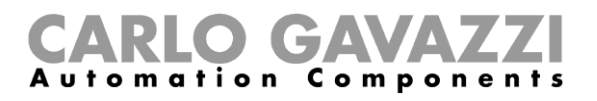

## How to execute a set of steps one time only

| STEP | ACTION                                                                                                    |                                                                                                    |                                                          |                                                      |                                                  |                                           |          |
|------|----------------------------------------------------------------------------------------------------|----------------------------------------------------------------------------------------------------|----------------------------------------------------------|------------------------------------------------------|--------------------------------------------------|-------------------------------------------|----------|
|      | From the widget Settings menu, flag the steps that have to be executed one time.                                                                                                    |                                                                                                    |                                                          |                                                      |                                                  |                                           |          |
|      |                                                                                                    | ≡ ← <b>余</b> UWP 3.0                                                                                                    |                                                          |                                                      |                                                  | :                                         |          |
|      |                                                                                                    | Feed name                                                                                                    | <b>.</b>                                                 | — Time on +                                          | Delay off<br>timer                               | 00:00:00                                  |          |
|      |                                                                                                    | > Switch1                                                                                                    |                                                          | 0:05:00                                              | 00:00:10                                         | 00:00:00                                  |          |
|      |                                                                                                    | > Switch2                                                                                                    | <b></b>                                                  | 0:05:00                                              | 00:00:10                                         | 00:00:00                                  |          |
|      | <b>~</b>                                                                                                    | > Switch3                                                                                                    | <b></b>                                                  | 0:05:00                                              | 00:00:10                                         | 00:00:00                                  |          |
|      | Image: Second second second             | > Switch4                                                                                                    | <b></b>                                                  | 0:05:00                                              | 00:00:10                                         | 00:00:00                                  |          |
| 1    |                                                                                                    | > Switch5                                                                                                    |                                                          | 0:05:00                                              | 00:00:10                                         | 00:00:00                                  |          |
|      |                                                                                                    | > Switch6                                                                                                    | <b>_</b>                                                 | 0:05:00                                              | 00:00:10                                         | 00:00:00                                  |          |
|      | <ul> <li>Notes:</li> <li>This config execution of</li> <li>When the set</li> <li>This proced</li> <li>The steps the steps the</li></ul> | uration overwrites t<br>a specific set of step<br>equence ends, the pro-<br>ure can be followed c<br>nat are not enabled w | he beha<br>is.<br>evious co<br>inly if the<br>ill not be | viour of t<br>onfiguration<br>sequence<br>selectable | he sequ<br>will be re<br>is not rur<br>and playa | ence, allo<br>estored.<br>nning.<br>able. | wing the |
| 2    | Click on and select to play the sequence.                                                                                                    |                                                                                                    |                                                          |                                                      |                                                  |                                           |          |
|      | If you want to Then click on                                                                                                    |                                                                                                    |                                                          |                                                      |                                                  |                                           |          |
|      | Pause the sec                                                                                                    | quence                                                                                                    |                                                          |                                                      |                                                  |                                           |          |
| 3    | Stop the sequ                                                                                                    | ience                                                                                                    |                                                          |                                                      |                                                  |                                           |          |

**Note:** When the sequence is running, you are not able to change the sequence set. In order to change it, the sequence must first be stopped.

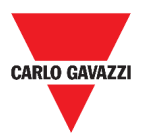

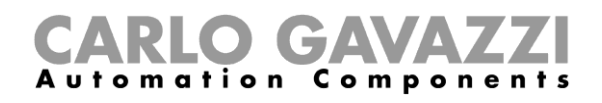

# Alarms

This chapter is intended to describe the **Alarms**.

## How to access the alarm dashboard

| STEP | ACTION                            |
|------|-----------------------------------|
| 1    | Click on to access the Main menu. |
| 2    | Select Alarms >                   |

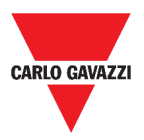

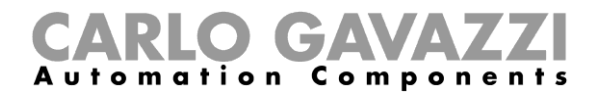

## **User interface**

The following chapters are intended to describe the **Alarms main page** and the different **Alarms functions widgets**.

### Main page

| E ← ♠ UWP 3.0                      |                                    |                                    | - <u>*</u> :                           |
|------------------------------------|------------------------------------|------------------------------------|----------------------------------------|
| Alarm settings                     | Alarm settings                     |                                    |                                        |
| Light function 1<br>Root / Carpark | Light function 2<br>Root / Carpark | Light function 3<br>Root / Carpark | test replica dashboard<br>Root / Burro |
| on 🌣                               | Ott 🔅                              | off 🗢                              | Ou 🔅                                   |
|                                    |                                    |                                    |                                        |
|                                    |                                    |                                    |                                        |
|                                    |                                    |                                    |                                        |
|                                    |                                    |                                    |                                        |
|                                    |                                    |                                    |                                        |
|                                    |                                    |                                    |                                        |
|                                    |                                    |                                    |                                        |
|                                    |                                    |                                    |                                        |
|                                    |                                    |                                    |                                        |
|                                    |                                    |                                    |                                        |
|                                    |                                    |                                    |                                        |
|                                    |                                    |                                    |                                        |
| 63. Alarms dashboard               |                                    |                                    |                                        |

| COMPONENT | DESCRIPTION                                                                                                    |
|-----------|----------------------------------------------------------------------------------------------------|
| Ø         | The Add alarms button.                                                                                                    |
|           | The Active alarms counter.                                                                                                    |
| A         | <b>Note:</b> Clicking on this icon when you are navigating other dashboards, you will be redirected to the <b>Alarm dashboard.</b> |

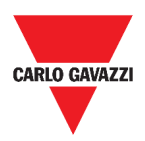

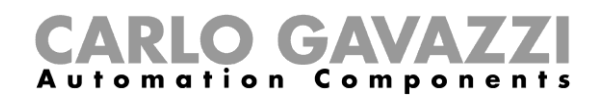

## Water alarm function

| Water alarm |    |
|-------------|----|
|             | \$ |
| 00:00:00    |    |

64. Water alarm function widget

| ICON     | MEANING                                                        | DESCRIPTION                                                                                                    |
|----------|----------------------------------------------------------------|----------------------------------------------------------------------------------------------------|
| ٢        | Armed with no sensor active                                    | These icons show the current status of                                                                                        |
|          | In Alarm                                                       | the function.                                                                                                    |
|          | Disabled                                                       | -                                                                                                    |
|          | <b>Note:</b> It is silenced after the Disabling timeout value. | <b>Note:</b> the icons colour can be changed (see <i>Settings menu</i> ).                                                     |
| 00:00:00 | Disabling timeout                                              | The function is silenced after this period of time.                                                                           |
| \$       | Settings                                                       | The settings list depends on the configuration made by means of the configuration software (see <i>UWP 3.0 Tool manual</i> ). |

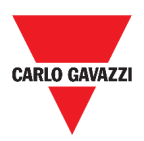

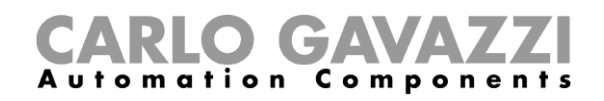

## Smoke alarm function

|          | Smoke alarm                                                     |                                                                                                    |
|----------|-----------------------------------------------------------------|----------------------------------------------------------------------------------------------------|
|          |                                                                 | •                                                                                                    |
|          | 00:00:00                                                        |                                                                                                    |
|          | 65. Smoke alarm func                                            | tion widget                                                                                                    |
| ICON     | MEANING                                                         | DESCRIPTION                                                                                                    |
| ۵        | Armed with no sensor active                                     | These icons show the current status of the function.                                                                          |
| ♦        | In Alarm                                                        |                                                                                                    |
|          | Disabled                                                        | -                                                                                                    |
|          | <b>Note</b> : It is silenced after the Disabling timeout value. | <b>Note:</b> the icons colour can be changed (see <b>Settings menu</b> ).                                                     |
| 00:00:00 | Disabling timeout                                               | The function is silenced after this period of time.                                                                           |
| \$       | Settings                                                        | The settings list depends on the configuration made by means of the configuration software (see <i>UWP 3.0 Tool manual</i> ). |

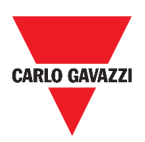

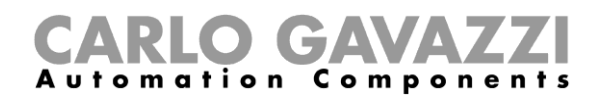

## Main intruder alarm function

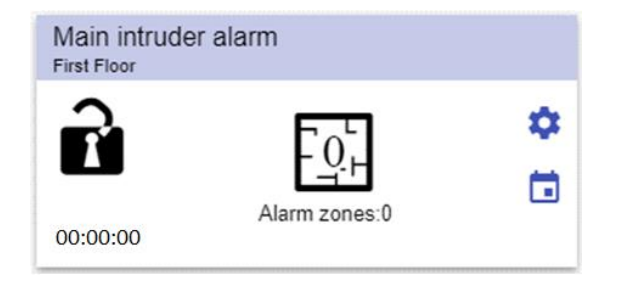

66. Main intruder alarm function widget

| ICON          | MEANING                                               | DESCRIPTION                                                                                                    |  |  |
|---------------|-------------------------------------------------------|----------------------------------------------------------------------------------------------------|--|--|
| Ì             | Main intruder alarm is<br>not armed                   | These icons show the current status of the function.<br>Clicking on the icon, the toggle action is                                                                                             |  |  |
|               | Main intruder alarm is<br>armed                       | <ul> <li>performed:</li> <li>If it is <b>Disarmed</b>, it will be <b>Armed</b></li> <li>If it is <b>Armed</b>, it will be <b>Disarmed</b></li> </ul>                                           |  |  |
| Ê             | Main intruder alarm is<br>in alarm                    | <ul> <li>If it is in Alarm, it will be Reset.</li> <li>Note: the icons colour can be changed (see Settings menu).</li> </ul>                                                                   |  |  |
| 00:00:00      | Disabling timeout                                     | The function is silenced after this period of time.                                                                                                    |  |  |
| \$            | Settings                                              | Settings The settings list depends on the configuration made by means of the configuration software (see UWP 3.0 Tool manual).                                                                 |  |  |
| Alarm zones:0 | Alarm zones number                                    | It shows the total amount of the <b>Zone alarm</b><br><b>function in alarm</b> .<br>Clicking on the icon, it will be displayed the<br>detailed page of the linked <b>Zone alarm</b> functions. |  |  |
|               | Calendar To schedule events related to this function. |                                                                                                    |  |  |

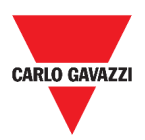

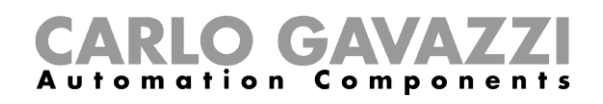

## Zone intruder alarm function

| Kitchen Alarr<br>First Floor | n                                  |   |
|------------------------------|------------------------------------|---|
|                              | Deactivated with no sensor<br>0:00 | ۵ |

67. Zone intruder alarm function widget

| ICON       | MEANING                           | DESCRIPTION                                                                                                    |
|------------|-----------------------------------|----------------------------------------------------------------------------------------------------|
| - ů<br>- + | Deactivated with no sensor active | These icons show the current status of the function.<br>Clicking on the icon, the toggle action is performed: if it<br>is in <b>Alarm</b> , it will be deactivated with sensor active (it<br>is reset for the deactivated time value). |
|            | Deactivated with sensor active    | _                                                                                                    |
|            | Armed with no sensor active       | _                                                                                                    |
|            | In Alarm                          | <b>Note:</b> the icons colour can be changed (see <b>Settings</b> <i>menu</i> ).                                                                                                    |
| 00:00:00   | Disabling timeout                 | The function is silenced after this period of time.                                                                                                    |
| \$         | Settings                          | The settings list depends on the configuration made by means of the configuration software (see <i>UWP 3.0 Tool manual</i> ).                                                                                                    |

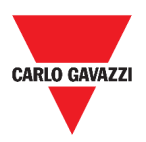

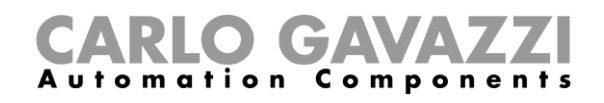

## Hour counter function

| Hour o<br>Flat | ounter        |    |
|----------------|---------------|----|
| $\mathbf{X}$   | 0.00 HH       | \$ |
|                | 0.00/100.00HH | :: |

68. Hour counter function widget

| ICON                     | MEANING                           | DESCRIPTION                                                                                                    |
|--------------------------|-----------------------------------|----------------------------------------------------------------------------------------------------|
| ×                        | Hour counter running              | These icons show the current status of the function.                                                                                            |
| $\mathbf{X}$             | Working time has been<br>reached  | <b>Note:</b> the icons colour can be changed (see <b>Settings menu</b> ).                                                                       |
| 0.00 HH<br>0.00/100.00HH | Working time<br>Threshold reached | <ul> <li>These fields show:</li> <li>The worked hours</li> <li>Threshold of worked hours reached (value set from the settings menu).</li> </ul> |
| ::                       | Expand / reduce the<br>drawer*    | To open the reset (0 or another value) of the hour counter.                                                                                     |
| \$                       | Settings                          | The settings list depends on the configuration made by means of the configuration software (see <i>UWP 3.0 Tool manual</i> ).                   |

\*Note: this function is available only for the "admin" user.

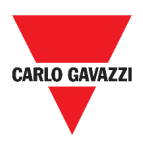

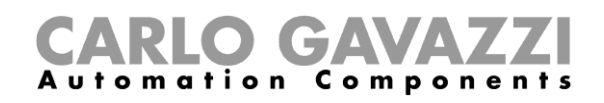

## Siren alarm function

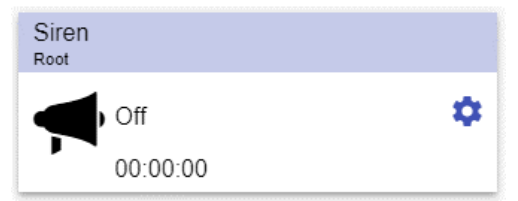

#### 69. Siren alarm function widget

| ICON     | MEANING                                 | DESCRIPTION                                                                                                    |
|----------|-----------------------------------------|----------------------------------------------------------------------------------------------------|
| Ţ        | Function is armed with no sensor active | These icons show the current status of the function.                                                                          |
| <b>•</b> | Function is in Alarm                    | Note: the icons colour can be changed (see <i>Settings menu</i> ).                                                            |
| 00:00:00 | Counting timer                          | This field shows period during which the function is active (output of siren).                                                |
| \$       | Settings                                | The settings list depends on the configuration made by means of the configuration software (see <i>UWP 3.0 Tool manual</i> ). |

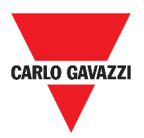

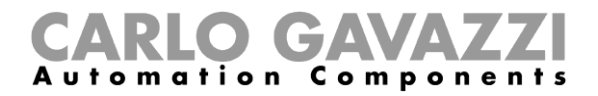

## Things to know

In these chapters you can find information concerning the alarms available on the Web App.

### What is an alarm

The alarm warns about the change/variation of a status, graphically represented by:

- the icon A that appears in the navigation bar;
- the widget colour;
- the widgets contained in the alarms dashboard.

There are two categories of alarms:

| CATEGORY         | CONFIGURATION | TYPES                                                                                            |
|------------------|---------------|--------------------------------------------------------------------------------------------------|
| ALARM FUNCTION   | From software | <ol> <li>Water</li> <li>Smoke</li> <li>Intruder</li> <li>Hour counter</li> <li>Siren.</li> </ol> |
| MONITORING ALARM | By the user   | See Type of Functions.                                                                           |

### Types of alarm functions

The following chapters describe the different types of Alarm functions.

#### Water alarm function

From the **UWP 3.0 Tool**, you can configure a basic **Water alarm function** in order to monitor water flood on the floor.

From the Web App, you can monitor the function by adding the relevant widget.

#### **Smoke alarm function**

From the **UWP 3.0 Tool**, you can configure a basic **Smoke alarm function** in order to be warned about smoke in the house.

From the Web App, you can monitor the function by adding the relevant widget.

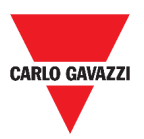

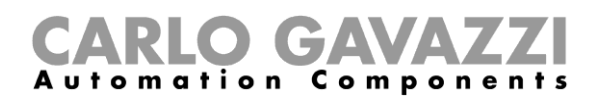

#### Main and zone intruder alarm function

The intruder alarm function is used to protect the house against burglars and undesired intruders. To create an **Intruder alarm function**:

- 1. You have to create at least one **Zone alarm function**; each zone function might correspond to a part of the house that has to be monitored or just to a single sensor;
- 2. Then, you have to create a **Main alarm function**, used to manage all the zone functions. It is used for arming/disarming and collecting all the zone status.

From the Web App, you can monitor the function by adding the relevant widget.

#### Hour counter function

The purpose of the **Hour counter function** is to count the hours a function output has been ON, since the last reset.

It is typically used:

- 1. in the **Lighting control** for preventive replacement of fluorescent light tubes before they burn out or
- 2. for keeping track of HVAC (Heating Ventilation Air conditioner) pump running hours for early replacement and for planning maintenance.

From the Web App, you can monitor the function by adding the relevant widget.

#### Siren alarm function

The **Siren alarm function** allows you to manage an output when an alarm is detected. It has two purposes:

- To allow you to have the maximum flexibility for the activation of the output.
- To allow you to use a single output signal as a common output for more alarms.

From the Web App, you can monitor the function by adding the relevant widget.

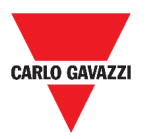

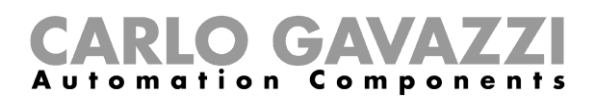

## How to

The following chapter describes How to manage the alarms.

## How to manage the alarms

| STEP | ACTION                                                                                      |
|------|---------------------------------------------------------------------------------------------|
| 1    | Access the Alarms dashboard (= > Alarms).                                                   |
| 2    | Click on 🖉 to access the <b>functions</b> <i>list box</i> .                                 |
|      | Click on $+$ to enter the available signals list.                                           |
| 3    | ≡ <b>↑</b> UWP 3.0 <b>⋮</b>                                                                 |
|      | + ~ ×                                                                                       |
|      | 70. Alarms edit toolbar                                                                     |
|      | Select the monitoring alarm(s).                                                             |
|      | Select alarms Q :                                                                           |
|      | Light                                                                                       |
| 4    | Light function 1                                                                            |
|      | Light function 2<br>Root / Carpank                                                          |
|      | Apply Close                                                                                 |
|      | 71. Available signals list                                                                  |
| 5    | Click on Apply.                                                                             |
| 6    | To remove an Alarm, click on the relevant widget and click on $oldsymbol{ar{\mathbb{P}}}$ . |
| 7    | Click on $\checkmark$ to save the configuration.                                            |
|      | Verify the presence of the Active alarms counter.                                           |
|      | $\equiv \leftarrow \uparrow UWP 3.0$                                                        |
|      | Alarm settings                                                                              |
| 8    | Light function 1<br>Root / Carpank Light function 2<br>Root / Carpank                       |
|      | On Con Con Con Con Con Con Con Con Con Co                                                   |
|      | 72. Active alarms counter                                                                   |

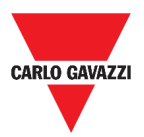

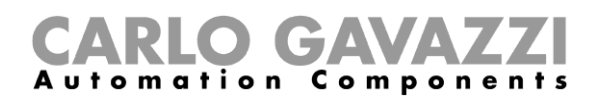

# Report

This chapter is intended to describe the Reports creation / exporting.

## How to access the report page

| STEP | ACTION                                     |
|------|--------------------------------------------|
| 1    | Click on $\equiv$ to access the main menu. |
|      | 73. Main menu                              |
| 2    | Select Reports >                           |

## **User interface**

This chapter is intended to describe the Reports main page and the other tabs to be managed.

## Main page

| ≡ ← ♠     | UWP 3.0            |                     |                                               |   |   | ÷        |
|-----------|--------------------|---------------------|-----------------------------------------------|---|---|----------|
| Accounts  | 🕓 Schedules 🛛 🖹 Tr | emplates II Hist    | ay                                            |   |   |          |
| Name      | Start range        | End range           | File name                                     |   |   |          |
| W Model S | 7/15/2018, 9:00:00 | 7/15/2018, 18:00:00 | BS0120013011N_2018-07-15_18.00.00_T_data.xlsx | 5 | = | •        |
| 🛹 Test    | 7/1/2018, 1:00:00  | 8/1/2018, 0:59:59   | BS0120013011N_2018-07-31_22.59.59_T_data.zip  | í | ~ | <b>:</b> |

#### 74. Reports main page

| AREA      | DESCRIPTION                                                                                            |
|-----------|----------------------------------------------------------------------------------------------------|
| Accounts  | You can manage the FTP/SMTP accounts to which the Report has to be sent, also through scheduling.      |
| Schedules | The reports can be generated automatically through scheduling (see <i>How to schedule a report</i> ).  |
| Templates | You can create new Reports manually (see <i>How to create a template</i> ).                            |
| History   | You can check the list of <i>Reports,</i> which have been already generated (see <i>History tab</i> ). |

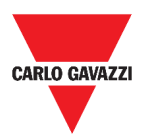

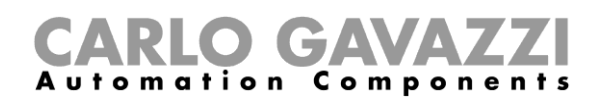

## Accounts tab

| ≡ ← ♠      | UWP 3.0   |           |            |                |             |                           |      | :     |
|------------|-----------|-----------|------------|----------------|-------------|---------------------------|------|-------|
| L Accounts | Schedules | Templates | i≡ History |                |             |                           |      |       |
| User       |           |           |            | Server address | Server port | Server timeout            | Comr | nands |
|            |           |           |            |                | Items per   | page: <u>10 		 0</u> od 0 | < <  | > >   |
|            |           |           |            |                |             |                           |      | Ŧ     |

#### 75. Accounts tab (viewing area)

| COMPONENT         | DESCRIPTION                                                                                                    |  |
|-------------------|----------------------------------------------------------------------------------------------------|--|
| User              | Recipient's email                                                                                                    |  |
| Server<br>address | SMTP address                                                                                                    |  |
| Server port       | SMTP port                                                                                                    |  |
| Server<br>timeout | Timeout (s)                                                                                                    |  |
| Commands          | <ul> <li>To create a new template / modify an existing one.</li> <li>To send request.</li> <li>To delete the item.</li> </ul> |  |
| <b>•</b>          | To select the items per page.                                                                                                 |  |
| I< <> >I          | To navigate the pages.                                                                                                    |  |
| Ð                 | To create a new account (see <i>How to create an FTP/FTPS</i> and <i>How to create an SMTP account</i> ).                     |  |

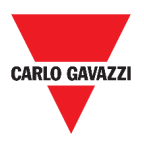

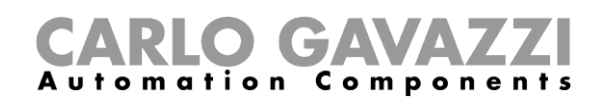

### Schedules tab

|            | UWP 3.0   |                        |                                                | : |
|------------|-----------|------------------------|------------------------------------------------|---|
| L Accounts | Schedules | Templates              | i <b>≡</b> History                             |   |
|            |           | No<br>Go to <b>B</b> i | modules found.<br><b>IIId file</b> to add one. | • |
|            | 76.       | Schedules tab (vie     | wing area)                                     |   |

| AREA | DESCRIPTION                |
|------|----------------------------|
| Đ    | To enter the editing mode. |

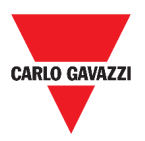

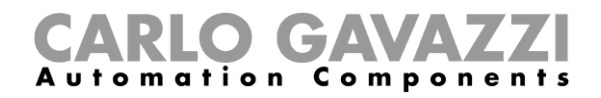

## Templates tab

In the **Templates** tab, you can view the reports that have been already generated and create new reports.

| ≡ ← ♠ UWP 3.0 :                  |            |                  |           |          |  |
|----------------------------------|------------|------------------|-----------|----------|--|
| Accounts 🕓 Schedules 📑 Templates | i≡ History |                  |           |          |  |
| Name                             | Period     | Aggregation Type | Recipient | Commands |  |
| Model S                          | Customised | None             | Local     | > î      |  |
|                                  |            |                  |           |          |  |

| Barno per page: 10. ▼ 1-1 od 1 (< < > >) |
|------------------------------------------|
|                                          |
|                                          |
| •                                        |

#### 77. Templates tab (viewing area)

| ICON | DESCRIPTION                                             |
|------|---------------------------------------------------------|
|      | To create a new template / modify an existing one.      |
| >    | To send request.                                        |
| Î    | To delete template.                                     |
| C    | To add a report (see <i>How to create a template</i> ). |

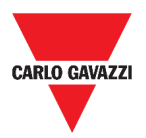

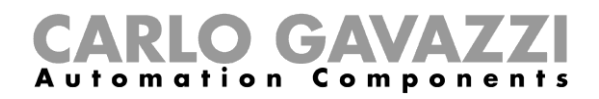

## History tab

The **History** tab allows you to view the list of reports that have been already generated.

| ≡ ← ♠      | UWP 3.0            |                     |                                               |          |        | :        |
|------------|--------------------|---------------------|-----------------------------------------------|----------|--------|----------|
| 2 Accounts | 🕓 Schedules 📔 Te   | emplates 📰 His      |                                               |          |        |          |
| Name       | Start range        | End range           | File name                                     |          |        |          |
| ✓ Model S  | 7/15/2018, 9:00:00 | 7/15/2018, 18:00:00 | BS0120013011N_2018-07-15_18.00.00_T_data.xlsx | <u>+</u> |        | <b>±</b> |
| Wodel S    | 7/15/2018, 9:00:00 | 7/15/2018, 18:00:00 | BS0120013011N_2018-07-15_18.00.00_T_data xlsx | 5        | ≣      | •        |
| 🖋 Test     | 7/1/2018, 1:00:00  | 8/1/2018, 0:59:59   | BS0120013011N_2018-07-31_22.59.59_T_data.zip  |          | $\geq$ | <b>±</b> |

#### 78. History tab (default page)

| ICON     | FUNCTION                                          |
|----------|---------------------------------------------------|
| <b>±</b> | To download the selected Report.                  |
| Ð        | To re-generate the selected Report.               |
|          | To show/hide the details for the selected Report. |
| -        | To show/hide the details for the selected Report. |
| <b></b>  | To show/hide the details for the selected Report. |

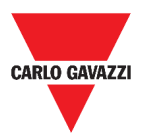

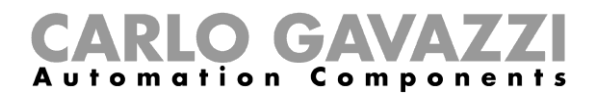

## Things to know

These chapters are intended to describe what is a report and the report automatic sending.

## What is a report

A report is a file containing a log of data or events related to a determined period of time.

It is based on a model defined by the user and it can be downloaded manually or sent automatically to an FTP/FTPS/SFTP server or to an email address through SMTP.

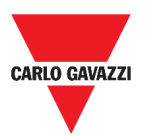

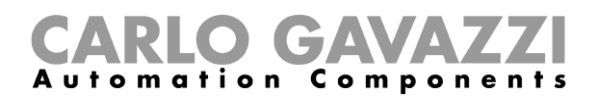

## How to (for admin users only)

The following chapters describe the procedures to create **Templates**, create FTP/FTPS/SMTP **Accounts** and to **Schedule** reports.

### How to create an FTP/FTPS account

| SIEP                                                                                                    | ACTION                                               |                                                                                                    |  |  |  |
|----------------------------------------------------------------------------------------------------|------------------------------------------------------|----------------------------------------------------------------------------------------------------|--|--|--|
| 1                                                                                                    | Access the <b>Report</b> page ( => <b>Reports</b> ). |                                                                                                    |  |  |  |
| 2                                                                                                    | From the <b>Accounts</b> tab, click on <b>•</b> .    |                                                                                                    |  |  |  |
| 3                                                                                                    | From the Account                                     | type list, select the FTP or the FTPS account.                                                                                    |  |  |  |
|                                                                                                    | Fill in the fields des                               | cribed below:                                                                                                    |  |  |  |
|                                                                                                    | COMPONENT                                            | DESCRIPTION                                                                                                    |  |  |  |
|                                                                                                    | FTP server*                                          | Fill in with the address of the FTP server to which the system has to send the file.                                              |  |  |  |
| <b>FTP port</b><br>Usually, the FTP service uses port 21. However, the the server listens to for FTP connections can be any not already reserved for another service).<br>The server administrator also configures it. |                                                      |                                                                                                    |  |  |  |
| 4                                                                                                    | Timeout                                              | Specify the period, expressed in seconds, within which the FTP account has to try to connect to the FTP server before timing out. |  |  |  |
|                                                                                                    | FTP user and                                         |                                                                                                    |  |  |  |

Fill in with valid credentials to access the remote FTP directory.

Fill in with the directory of the FTP server where the reports

Note: The field marked with (\*) is mandatory.

have to be stored.

Data pull info

5 Click on Save.

password FTP remote

directory

Password

User /

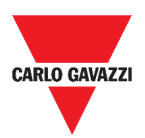

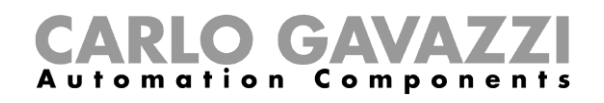

## How to create an SMTP account

| STEP | ACTION                                                                                                    |                                                                                                    |  |  |
|------|----------------------------------------------------------------------------------------------------|----------------------------------------------------------------------------------------------------|--|--|
| 1    | Access the <b>Report</b> page ( $\blacksquare$ > <b>Reports</b> ).                                                                                                    |                                                                                                    |  |  |
| 2    | From the <b>Accounts</b> tab, click on $\mathbf{\Phi}$ .                                                                                                    |                                                                                                    |  |  |
| 3    | From the Accou                                                                                                    | nt type list, select the SMTP account.                                                                                                    |  |  |
| 4    | Fill in the fields described below:                                                                                                    |                                                                                                    |  |  |
|      | COMPONENT                                                                                                    | DESCRIPTION                                                                                                    |  |  |
|      | SMTP server*                                                                                                    | Fill in this field with the address of the server used for sending the email.                                                                                 |  |  |
|      |                                                                                                    | Usually the mail service uses port 25. However, some providers have changed it to another one in order to limit SPAM (e.g., the GMAIL account uses port 587). |  |  |
|      | SMTP port                                                                                                    | Check on the provider requirements to configure an SMTP account.                                                                                              |  |  |
|      | Timeout (s)                                                                                                    | Specify the period, expressed in seconds, within which the SMTP account has to try to connect to the SMTP server before timing out.                           |  |  |
|      | SMTP user                                                                                                    | Fill in with the email address used for sending the email.                                                                                                    |  |  |
|      | SMTP<br>password                                                                                                    | Fill in with the password for the email account.                                                                                                    |  |  |
|      | <b>Recipients*</b>                                                                                                    | Fill in with the email address of the receiver(s).                                                                                                    |  |  |
|      | Sender name                                                                                                    | Fill in by typing the name used for the sender (e.g. Web-app).                                                                                                |  |  |
|      | Sender email                                                                                                    | Fill in with the address the email is sent to.                                                                                                    |  |  |
|      | Email subject                                                                                                    | Fill in with the name used as the subject for outgoing emails.                                                                                                |  |  |
|      | Email textType a text that informs the receiver about the content of the Report<br>file(s).User /<br>PasswordData pull infoNote: The fields marked with (*) are mandatory. |                                                                                                    |  |  |
|      |                                                                                                    |                                                                                                    |  |  |
|      |                                                                                                    |                                                                                                    |  |  |

5 Click on Save.

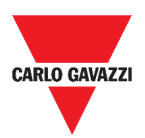

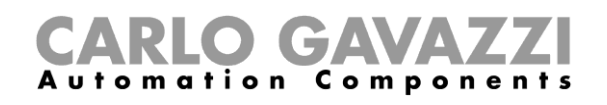

### How to create an SFTP account

| STEP | ACTION                                                       |                                   |  |  |
|------|--------------------------------------------------------------|-----------------------------------|--|--|
| 1    | Access the <b>Report</b> page ( <b>=</b> > <b>Reports</b> ). |                                   |  |  |
| 2    | From the Accounts tab, click on $oldsymbol{\Theta}$ .        |                                   |  |  |
| 3    | From the Account type list, select the SFTP account.         |                                   |  |  |
| 4    | From the Authentica                                          | tion Method list, choose between: |  |  |
|      | OPTION DESCRIPTION                                           |                                   |  |  |
|      | User/Password Fill in the fields.                            |                                   |  |  |
|      | User/Public key                                              |                                   |  |  |
|      | Save. An encrypted me win be downloaded.     Delete.         |                                   |  |  |

**5** Fill in the fields described below:

| COMPONENT       | DESCRIPTION                                                       |  |
|-----------------|-------------------------------------------------------------------|--|
| FTP server*     | Fill in with the address of the FTP server to which the system    |  |
|                 | has to send the file.                                             |  |
|                 | Usually, the FTP service uses port 22. However, the port that     |  |
| FTP port        | the server listens to for FTP connections can be any port (if it  |  |
|                 | is not already reserved for another service).                     |  |
|                 | The server administrator also configures it.                      |  |
|                 | Specify the period, expressed in seconds, within which the        |  |
| Timeout         | FTP account has to try to connect to the FTP server before        |  |
|                 | timing out.                                                       |  |
| FTP user and    | Fill in with valid gradentials to appear the remote ETP directory |  |
| password*       |                                                                   |  |
| FTP remote      | Fill in with the directory of the FTP server where the reports    |  |
| directory       | have to be stored.                                                |  |
| User / Password | Data pull info                                                    |  |

#### Notes:

- This option is not available if you choose the User/Public key option;
- The fields marked with (\*) are mandatory.
- 6 Click on Save.

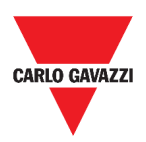

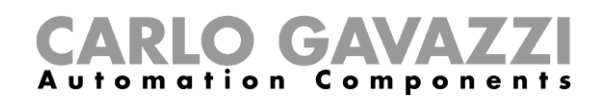

## How to schedule a report

| STEP | ACTION                                                 |                                        |  |
|------|--------------------------------------------------------|----------------------------------------|--|
| 1    | Access the <b>Report</b> page ( <b>&gt; Reports</b> ). |                                        |  |
| 2    | From the Schedule tab, click o                         | n 🕒 to enter the <i>editing mode</i> . |  |
|      | Fill in the fields:                                    |                                        |  |
|      | COMPONENT                                              | DESCRIPTION                            |  |
|      | Name                                                   | Report name                            |  |
|      |                                                        | Test Module Events                     |  |
|      | Model                                                  | Test Fx Event                          |  |
|      |                                                        | Test History                           |  |
|      | Recipient                                              | Report recipient                       |  |
| 3    | Data interval                                          | Punctual                               |  |
|      |                                                        | Daily                                  |  |
|      |                                                        | Weekly                                 |  |
|      |                                                        | Monthly                                |  |
|      |                                                        | Yearly                                 |  |
|      | Aggregation Type                                       | None                                   |  |
|      |                                                        | Daily                                  |  |
|      | Start date                                             | Start date                             |  |
| 4    | Click on <b>Save</b> .                                 |                                        |  |

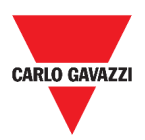

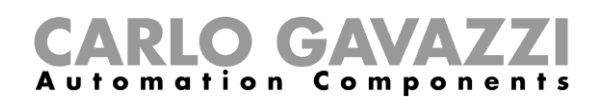

### How to create a template

#### STEP ACTION

- 1 Access the **Report** page (see ( $\blacksquare$  > **Reports**).
- 2 Access the **Templates** tab from the multifunction bar.

Click on P to open the **configuration report** part and fill the following fields:

| COMPONENT                | DESCRIPTION                                                                                                    |                                                                                                    |  |  |
|--------------------------|----------------------------------------------------------------------------------------------------|----------------------------------------------------------------------------------------------------|--|--|
| Name                     | Enter the name of the report that is going to be generated.                                                                                                    |                                                                                                    |  |  |
|                          | Select the type of log                                                                                                    | ged file to send:                                                                                                    |  |  |
|                          | If you choose                                                                                                    | Then it will be available                                                                                                    |  |  |
|                          | History                                                                                                    | <ul> <li>All the formats<sup>1</sup></li> <li>Name layout<sup>2</sup></li> <li>No measure type<sup>3</sup></li> </ul>                |  |  |
| Report type              | Events                                                                                                    | <ul> <li>All the formats except for the Zipped</li> <li>Only the Record layout style</li> <li>No measure type</li> </ul>             |  |  |
|                          | Legacy FTP push                                                                                                    | <ul> <li>Only the CSV format<sup>4</sup></li> <li>AVG, MIN, MAX</li> <li>All devices instead of All variables<sup>5</sup></li> </ul> |  |  |
| Layout style             | <ul> <li>Select the layout style:</li> <li>Record</li> <li>Table (available only for History)</li> </ul>                                                               |                                                                                                    |  |  |
| File format              | <ul> <li>Select the file format to generate and receive:</li> <li>XLSX</li> <li>CSV<sup>4</sup></li> <li>XML</li> <li>Zinned<sup>1</sup> (only for History)</li> </ul> |                                                                                                    |  |  |
| Name layout <sup>2</sup> | Select a layout for the file name                                                                                                    |                                                                                                    |  |  |
| Saving mode              | Single / Archive / Stre                                                                                                    | Single / Archive / Stream / Worksheet                                                                                                |  |  |
| Decimal separator        | Dot / Comma                                                                                                    |                                                                                                    |  |  |
| Null value               | Null / Customised                                                                                                    |                                                                                                    |  |  |
| Midnight<br>format       | 23:59 / 24:00 / 00:00                                                                                                    |                                                                                                    |  |  |
| Select<br>variables⁵     | The variables to be included in the report: if you select <b>All</b> variables, you can select the <b>Measure type</b> <sup>3</sup> .                                  |                                                                                                    |  |  |
| Export                   | The report will be generated without saving the changes.                                                                                                    |                                                                                                    |  |  |
| Save and<br>export       | The report will be generated and saved.                                                                                                    |                                                                                                    |  |  |
| Save                     | The report will be only saved.                                                                                                    |                                                                                                    |  |  |
| Cancel                   | The changes will be o                                                                                                    | discarded.                                                                                                    |  |  |

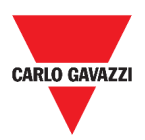

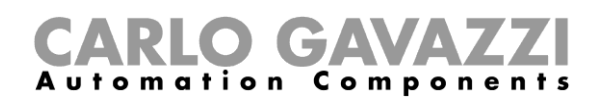

## How to re-generate a report

| STEP | ACTION     |                        |                                     |                                               |        |
|------|------------|------------------------|-------------------------------------|-----------------------------------------------|--------|
| 1    | Access the | e <b>Report</b> page   | e ( <b>≡</b> > Rep                  | ports).                                       |        |
|      | From the I | <b>History</b> tab, cl | ick on $\mathfrak{O}_{\mathrm{to}}$ | restore the report.                           |        |
|      | ≡ ← ♠      | UWP 3.0                |                                     |                                               | :      |
|      | Accounts   | 🕓 Schedules 📑 T        | emplates := Hist                    | tory                                          |        |
| 2    | Name       | Start range            | End range                           | File name                                     |        |
|      | Model S    | 7/15/2018, 9:00:00     | 7/15/2018, 18:00:00                 | BS0120013011N_2018-07-15_18.00.00_T_data.xlsx | ± = ±  |
|      | 🖋 Model S  | 7/15/2018, 9:00:00     | 7/15/2018, 18:00:00                 | BS0120013011N_2018-07-15_18.00.00_T_data.xlsx | ১ 🚍 🛓  |
|      | Wodel S    | 7/15/2018, 9:00:00     | 7/15/2018, 18:00:00                 | BS0120013011N_2018-07-15_18.00.00_T_data.xlsx | (5)≣ ± |
|      | 🛹 Test     | 7/1/2018, 1:00:00      | 8/1/2018, 0:59:59                   | BS0120013011N_2018-07-31_22.59.59_T_data.zip  | ⊻ ±    |
| 3    | Click on   | to downloa             | <b>d</b> the re-ger                 | nerated report.                               |        |

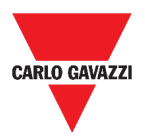

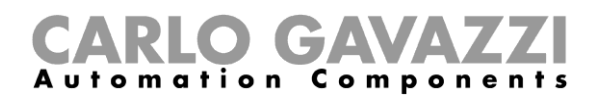

# Search

This chapter is intended to describe the Search option (available from the Main menu).

## How to access the search menu

| STEP | ACTION                                     |
|------|--------------------------------------------|
| 1    | Click on $\equiv$ to access the Main menu. |
|      | 79. Main menu                              |
| 2    | Select Search >                            |

## **User interface**

| ≡ ← ♠ UWP 3.0                      |   |                                    |   |                                    |   |                                        | : |  |
|------------------------------------|---|------------------------------------|---|------------------------------------|---|----------------------------------------|---|--|
| Functions - Search                 |   |                                    |   |                                    |   |                                        |   |  |
| Light function 1<br>Root / Carpark |   | Light function 2<br>Root / Carpark |   | Light function 3<br>Root / Carpank |   | test replica dashboard<br>Root / Burro |   |  |
| orr                                | ٥ | orr                                | ٥ | orr                                | ۵ | orr                                    | ۵ |  |
|                                    |   |                                    |   |                                    |   |                                        | 0 |  |
| 80. Search page                    |   |                                    |   |                                    |   |                                        |   |  |

| ICON | DESCRIPTION   |  |
|------|---------------|--|
| Q    | Search button |  |

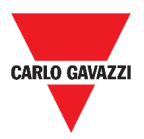

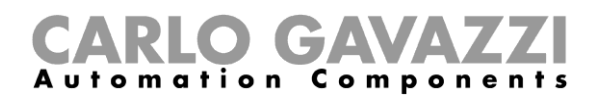

## Things to know

The following chapter describes the Search option benefits.

## Search benefits

You can choose a function by clicking on and by selecting a function from the drop-down list.

Note: Leaving this page, the changes will be lost.

## How to

The following chapter describes How to search a function.

### How to search a function

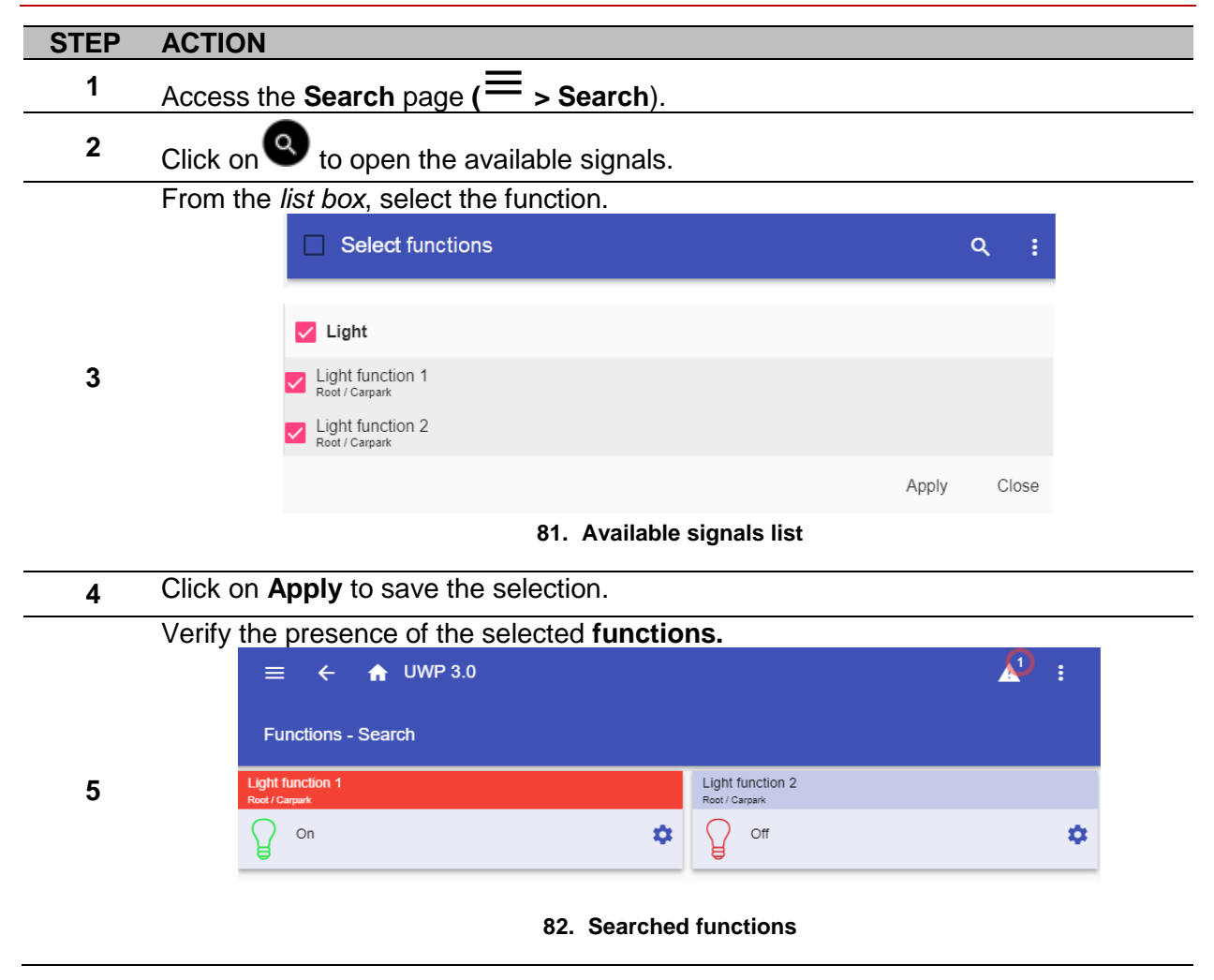
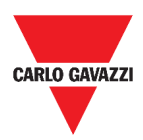

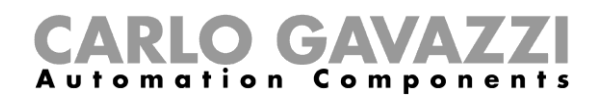

## **Useful links**

| Information                                                               | Where to find it                                           |
|---------------------------------------------------------------------------|------------------------------------------------------------|
| UWP 3.0 Tool –<br>Instruction manual                                      | www.productselection.net/MANUALS/UK/uwp3.0_tool_manual.pdf |
| Carpark Parking<br>guidance system –<br>Design and<br>installation manual | www.productselection.net/MANUALS/UK/cp3_manual.pdf         |
| UWP 3.0 – Data<br>sheet                                                   | www.productselection.net/Pdf/UK/uwp3.0.pdf                 |
| API                                                                       | www.productselection.net/Documents/UK/uwp3.0_API.pdf       |

## Intellectual property

## Copyright © 2018, CARLO GAVAZZI Controls SpA

All rights reserved in all countries. CARLO GAVAZZI Controls SpA reserves the right to apply modifications or make improvements to the relative documentation without the obligation of advance notice.